# GR SERIES Analytical Balances

# INSTRUCTION MANUAL

GR-120 GR-200 GR-300 GR-202

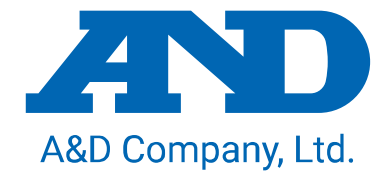

1WMPD4000280A

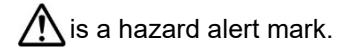

#### NOTE

This manual and/or the GR series balances may be changed at any time to improve the product without notice.

#### © 2001 A&D Company Ltd. All rights reserved.

No part of this publication may be reproduced, transmitted, transcribed, or translated into any language in any form by any means without the written permission of A&D Company, Ltd.

The contents of this manual and the specifications of the instrument covered by this manual are subject to change for improvement without notice.

Product names and company names mentioned in this manual are trademarks or registered trademarks of their respective companies in Japan or other countries and regions.

# Contents

| 1.                                                 | Introduction                                                                                                    | 5                                |
|----------------------------------------------------|----------------------------------------------------------------------------------------------------|----------------------------------|
| 1.1.                                               | Features                                                                                                    | 5                                |
| 1.2.<br>2.1.<br>2.2.<br>2.3.<br>2.4.               | Compliance with FCC Rules<br>Caution<br>Precautions for Installing the Balance<br>Cautions during Use (To Get Best Performance)<br>Take Care of Your Balance<br>Power Supply                                                                      | 5<br>6<br>7<br>8<br>8            |
| 3.                                                 | Unpacking Your Balance                                                                                                    | 9                                |
| 3.1.                                               | Installing Your Balance                                                                                                    | 10                               |
| 3.2.                                               | Display Symbols and Key Operation                                                                                                    | 10                               |
| 4.                                                 | Weighing Units                                                                                                    | 11                               |
| 5.                                                 | Weighing                                                                                                    | 12                               |
| 5.1.                                               | Basic Operation (Gram Mode)                                                                                                    | 12                               |
| 5.2.                                               | Counting Mode (PCS)                                                                                                    | 13                               |
| 5.3.                                               | Percent Mode (%)                                                                                                    | 13                               |
| 6.                                                 | Response Adjustment                                                                                                    | 14                               |
| 6.1.                                               | Automatic Response Adjustment                                                                                                    | 14                               |
| 6.2.                                               | Manual Response Adjustment                                                                                                    | 15                               |
| 7.                                                 | Calibration                                                                                                    | 15                               |
| 7.1.                                               | Automatic Self Calibration                                                                                                    | 17                               |
| 7.2.                                               | Calibration Using the Internal Weight                                                                                                    | 17                               |
| 7.3.                                               | Calibration Test Using the Internal Weight                                                                                                    | 18                               |
| 7.4.                                               | Calibration Using an External Weight                                                                                                    | 19                               |
| 7.5.                                               | Calibration Test Using an External Weight                                                                                                    | 20                               |
| 7.6.                                               | Correcting the Internal Weight Value                                                                                                    | 21                               |
| 8.                                                 | Function Switch and Initialization                                                                                                    | 22                               |
| 8.1.                                               | Permission or Prohibition                                                                                                    | 22                               |
| 8.2.                                               | Initializing the Balance                                                                                                    | 23                               |
| 9.<br>9.1.<br>9.2.<br>9.3.<br>9.4.<br>9.5.<br>9.6. | Function Table<br>Display and Keys of the Function Table<br>Details of the Function Table<br>Explanation of Item "Environment, Display"<br>Explanation of Item "Data output mode"<br>Explanation of Item "Data format"<br>Examples of Data Format | 24<br>25<br>27<br>28<br>29<br>31 |
| 10.                                                | ID Number and GLP Report                                                                                                    | 33                               |
| 10.1.                                              | Main Objectives                                                                                                    | 33                               |
| 10.2.                                              | Setting the ID Number                                                                                                    | 33                               |
| 10.3.                                              | GLP Output                                                                                                    | 34                               |
| 11.                                                | Data Memory Function                                                                                                    | 39                               |
| 11.1.                                              | Use and the Method of Storing Data                                                                                                    | 39                               |
| 11.2.                                              | Preparation of the Function Table                                                                                                    | 40                               |
| 11.3.                                              | Enabling data memory function                                                                                                    | 40                               |

| 11.4.<br>11.5. | Output of Data from Memory<br>Deleting All Data at One Time | 40<br>41 |
|----------------|-------------------------------------------------------------|----------|
| 12.            | Underhook                                                   | 41       |
| 13.            | Specific Gravity (Density) Measurement                      | 42       |
| 14.            | Input and Output Interface                                  | 46       |
| 14.1.          | RS-232C Interface                                           | 46       |
| 14.2.          | External Contact Input                                      | 47       |
| 15.            | Connection to Equipment                                     | 48       |
| 15.1.          | Connection to AD-8127 Printer                               | 48       |
| 15.2.          | Connection to AD-8121B Printer                              | 48       |
| 15.3.          | Connection to Computer                                      | 50       |
| 16.            | Commands                                                    | 52       |
| 16.1.          | Command List                                                | 52       |
| 16.2.          | Commands to Request Weighing Data                           | 53       |
| 16.3.          | Commands to Control the Balance                             | 54       |
| 16.4.          | Commands to Request Memory Data                             | 55       |
| 16.5.          | Acknowledge Code and Error Codes                            | 56       |
| 16.6.          | Control using CTS and RTS                                   | 56       |
| 16.7.          | Related Settings                                            | 56       |
| 16.8.          | Command Examples                                            | 57       |
| 17.            | Maintenance                                                 | 60       |
| 17.1.          | Treatment of the Balance                                    | 60       |
| 17.2.          | Error codes                                                 | 60       |
| 17.3.          | Other Display                                               | 61       |
| 18.            | Specifications                                              | 62       |
| 18.1.          | External Dimensions                                         | 63       |
| 18.2.          | Optional Accessories                                        | 64       |

# 1.Introduction

## THANK YOU FOR YOUR A&D PURCHASE

This manual will tell you in simple language how this balance works and how to get the most out of it in terms of performance.

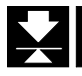

## 1.1. Features

- Built-in Calibration Weight (internal weight), used to calibrate and verify the calibration of your balance.
- □ Automatic Self Calibration, using the built-in weight, adapting to changes in temperature.
- □ Automatic Response Adjustment, adapting to vibration and drafts in the environment.
- Data Memory Function, storing 200 weighing data.
- □ Interval Memory Mode, storing weighing data periodically.
- Good Laboratory Practices (GLP) data output using a serial interface.
- □ Under Hook, for measuring specific gravity and magnetic substances.
- □ The balance is equipped with the specific gravity measuring mode to calculate the specific gravity (density) of a solid.
- □ Multiple Weighing Units, with most of the common units used around the world.
- □ RS-232C serial interface, for transmitting data and controlling your balance.
- □ Windows communication tools software (WinCT) to allow easy communication with a computer using Windows. The current version of the WinCT can be downloaded from the A&D website.
- Door Control Lever, a front mounted door control can easily open and close one of the side doors if connected using the door joint.

## 1.2. Compliance with FCC Rules

Please note that this equipment generates, uses and can radiate radio frequency energy. This equipment has been tested and has been found to comply with the limits of a Class A computing device pursuant to Subpart J of Part 15 of FCC rules. These rules are designed to provide reasonable protection against interference when equipment is operated in a commercial environment. If this unit is operated in a residential area it might cause some interference and under these circumstances the user would be required to take, at his own expense, whatever measures are necessary to eliminate the interference.

(FCC = Federal Communications Commission in the U.S.A.)

2.Caution

## 2.1. Precautions for Installing the Balance

To ensure that you get the most from your balance, please try to follow these conditions as closely as possible:

- □ The best operating temperature is about 20°C / 68°F at about 50% Relative Humidity.
- □ Try to ensure a stable power source when using the AC adapter.
- Please warm-up the balance for at least one hour. Plug-in the AC adapter as usual.
- □ The weighing room should be free of dust.
- The weighing table should be solid and free from vibration, drafts (such as frequently opening doors or windows) and as level as possible.
- □ Keep the balance level by using the bubble spirit level.
- Don't install the balance near heaters or air conditioners.
- Don't install the balance in direct sunlight.
- Don't use the balance near other equipment which produces magnetic fields.
- □ Corners of rooms are best as they are less prone to vibrations.
- Calibrate the balance before using and after moving it to another location.

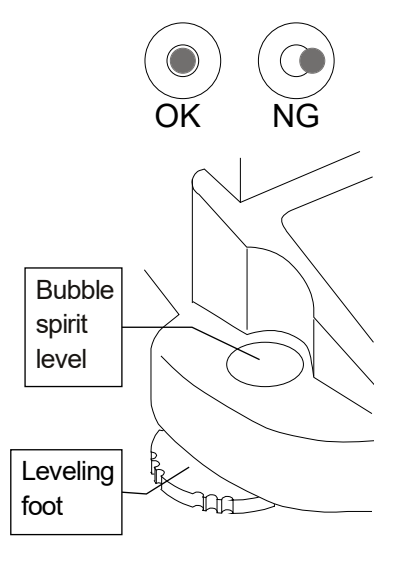

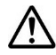

Do not place or use the balance where there is flammable or corrosive gas present.

## 2.2. Cautions during Use (To Get Best Performance)

For precise and accurate weighing, please take notice of the following.

- Weighing errors may occur due to the influence of static electricity. Note that if the ambient humidity drops below 45%RH, insulators such as plastics are liable to have static electricity. Ground the balance and perform the following as needed.
  - Eliminate the static electricity using the optional AD-1683A.
  - Increase the relative humidity at the place where the balance is installed.
  - Weigh the sample in a conductive metal container or the like.
  - Wipe off charged materials such as plastic with a damp cloth to suppress static electricity.
- Influence of magnetism may cause weighing errors. When measuring magnetic materials (iron, etc.), keep the sample away from the balance main body by means such as underhook weighing.
- Weighing errors may occur if there is a difference between the ambient temperature and temperature of the sample (and the container). For example, when the room temperature is 20°C, convection occurs around a Petri dish or watch glass that is 40°C and the balance displays a value lighter than the actual weight. Before weighing the sample and the container, try to acclimatize them to the ambient temperature. Use tweezers when handling the sample.
- Perform the weighing operation carefully and quickly. If measurement takes a long time, error-inducing factors will increase due to changes in temperature and humidity in the weighing chamber, air turbulence or reaction/humidity absorption by the sample. It is advisable to use long tweezers to avoid inserting your hands into the weighing chamber.
- For weighing with 0.01 mg readability using the GR-202, it is adavisable to install the fine range breeze break ring in place of the breeze break ring. (Refer to "3. Unpacking your balance".) By installing it, the influence of air flow can be minimized.
- When placing a sample on the weighing pan, do not drop it, or do not place a sample greater than the balance weighing capacity. Place the sample in the center of the weighing pan.
- When pressing keys, do not press with a sharp object such as a pen.
   Instead, press the center of the key with your finger.
- □ Be sure to press the <u>RE-ZERO</u> key before weighing in order to eliminate measurement errors.
- Measurement results include error from air buoyancy. The buoyancy of air varies depending on the sample volume, atmospheric pressure, temperature, and humidity. Correct the buoyancy for the most precise measurement.
- Prevent foreign substances such as powder, liquid, and metal pieces from entering the balance.

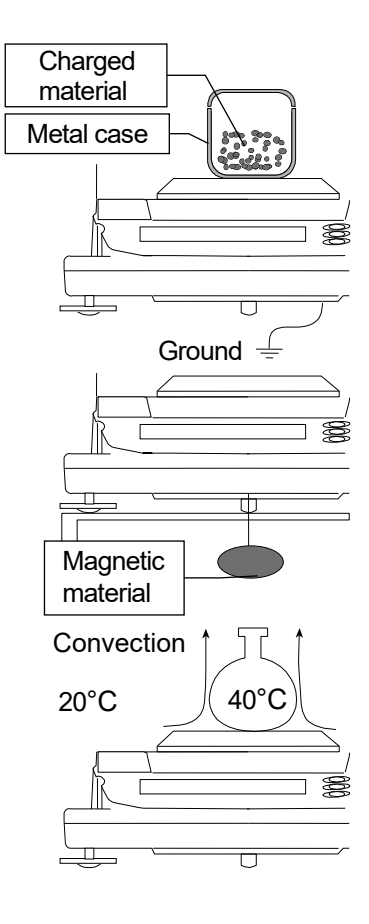

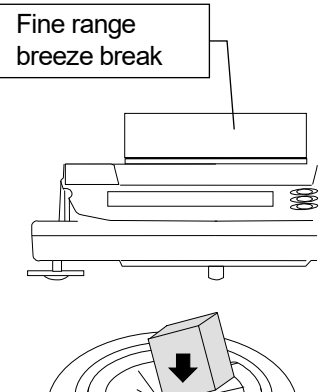

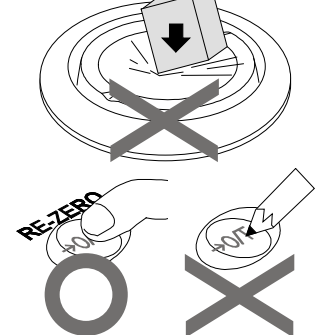

## 2.3. Take Care of Your Balance

- Don't disassemble the balance. Contact your local A&D dealer if your balance needs service or repair.
- Don't use solvents to clean the balance. For best cleaning, wipe with a dry lint free cloth or a lint free cloth that is moistened with warm water and a mild detergent.
- When you transport the balance, hold it as shown in the right illustration.
   Never lift the balance using the weighing chamber frame.
- □ Keep magnetic substance away from the balance.
- □ Avoid mechanical shock to your balance.
- Avoid dust and water so that the balance weighs correctly. Protect the internal parts from liquid spills and excessive dust.
- □ Remove and clean the floor plate of the weighing chamber.
- □ Use the special shipping box supplied for transportation.

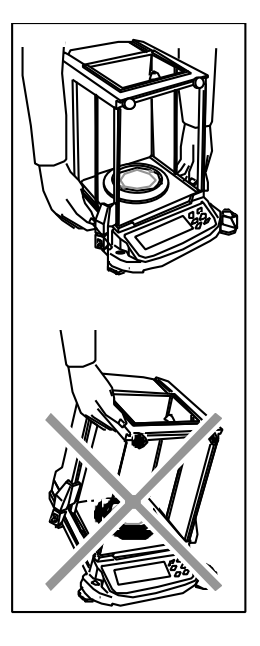

## 2.4. Power Supply

Do not remove the AC adapter while the internal mass is in motion, for example, right after the AC adapter is connected, or during calibration using the internal mass.

If the AC adapter is removed under the conditions described above, the internal mass will be left unsecured, that may cause mechanical damage when the balance is moved.

Before removing the AC adapter, press the ON:OFF key and confirm that zero is displayed in weighing mode.

When the AC adapter is connected, the balance is in the standby mode if the standby indicator is on (see "3.2. Display Symbols and Key Operation "). This is a normal state and does not harm the balance. We recommend that you plug in your balance for at least an hour before use so it can warm up.

# 3. Unpacking Your Balance

Unpack the balance carefully and keep the packing material if you want to transport the balance again in the future. In the carton you should find this manual plus:

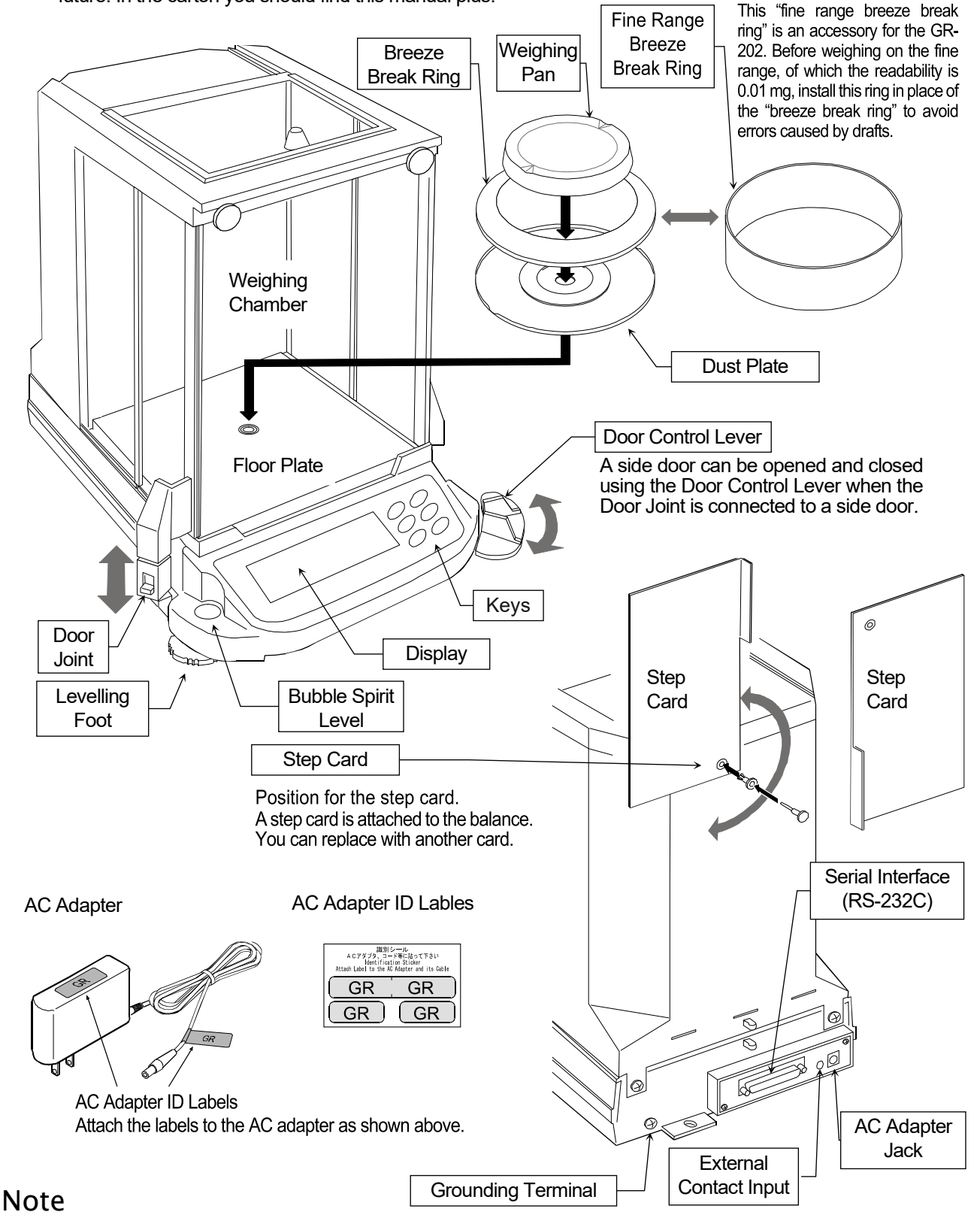

- □ Please confirm that the AC adapter type is correct for your local voltage and receptable type.
- □ Please use the dedicated AC adapter specified for the balance.
- □ If you use the wrong AD adapter, the balance and other equipment may not operate properly.

## 3.1. Installing Your Balance

- Step 1 Consider the section "2. Caution" for installing your balance.
- Step 2 Assemble the "Dust Plate", "Breeze Break Ring / Fine Range Breeze Break Ring" and "Weighing Pan" on your balance. There is a reference illustration on the previous page.
- Step 3 Adjust the level of the balance using the leveling feet.
- Step 4 Connect the AC adapter to the balance. Warm up the balance for at least one hour with nothing on the weighing pan.

## 3.2. Display Symbols and Key Operation

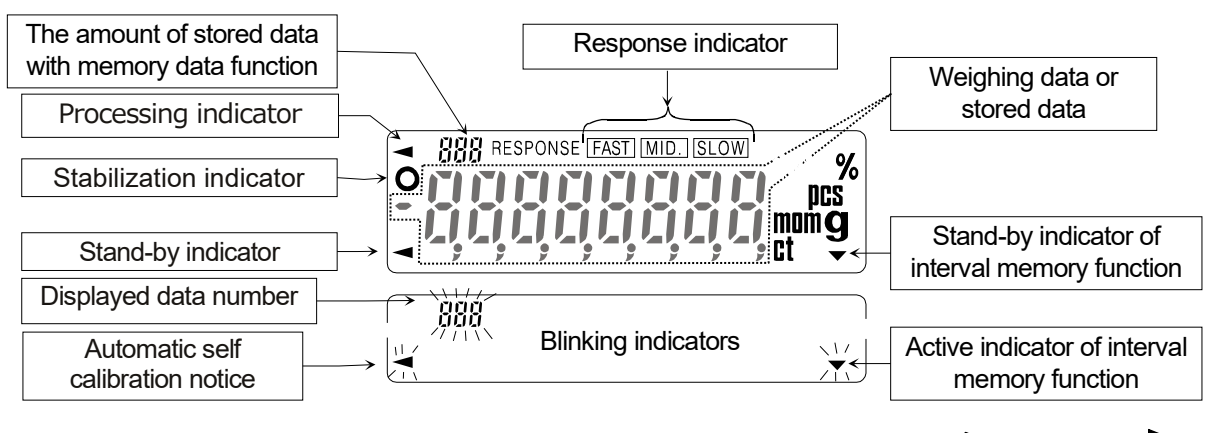

There are two types of key operations: "press and release" and "press and hold". The function of each key changes depending on how the key is pressed. Do not press and hold a key unless necessary. (Press and release) hold

| Key         | Press (press and release) the key                                                                                                    | Press and hold the key                                                                                                    |  |  |  |
|-------------|----------------------------------------------------------------------------------------------------|----------------------------------------------------------------------------------------------------|--|--|--|
| ON:OFF      | Display ON / OFF key. The stand-by indicator is displayed, when the balance is turned off with this key. Weighing data is displayed, when the balance is turned on with this key.                                                                             |                                                                                                    |  |  |  |
| RANGE 1/10d | <ul> <li>Readability of weighing data is<br/>changed.</li> </ul>                                                                                                    | The function table menu is displayed. Refer to section "9. Function Table".                                                            |  |  |  |
| MODE        | Units are changed (selected from the function table). Refer to section "4. Weighing Units".                                                                                                    | Response adjustment is performed.                                                                                                    |  |  |  |
| CAL         | This key performs calibration of the balance using the internal weight.                                                                                                    | Other items of the calibration menu are displayed.                                                                                     |  |  |  |
| PRINT       | Weighing data is stored in the balance<br>(Factory setting) or is output to the RS-<br>232C interface. This key functions<br>according to the function table.                                                                                                 | Data memory menu or GLP menu is<br>displayed. This key functions according to<br>the function table. Factory setting is "not<br>used". |  |  |  |
| RE-ZERO     | The key sets the display to zero. This key returns a weighing value to the center of zero when the weighing pan is empty, and can also tare (cancel) the weight of container and/c sample. Please use this key before each weighing to cancel possible error. |                                                                                                    |  |  |  |

# 4.Weighing Units

The most common unit of weight used around the world is grams, but there is often a need to shift to an alternative unit specific to the country where the balance is used or to select modes such as counting or percent.

The unit can be select by the function table. The units are as follows (if some are missing, please refer to your dealer):

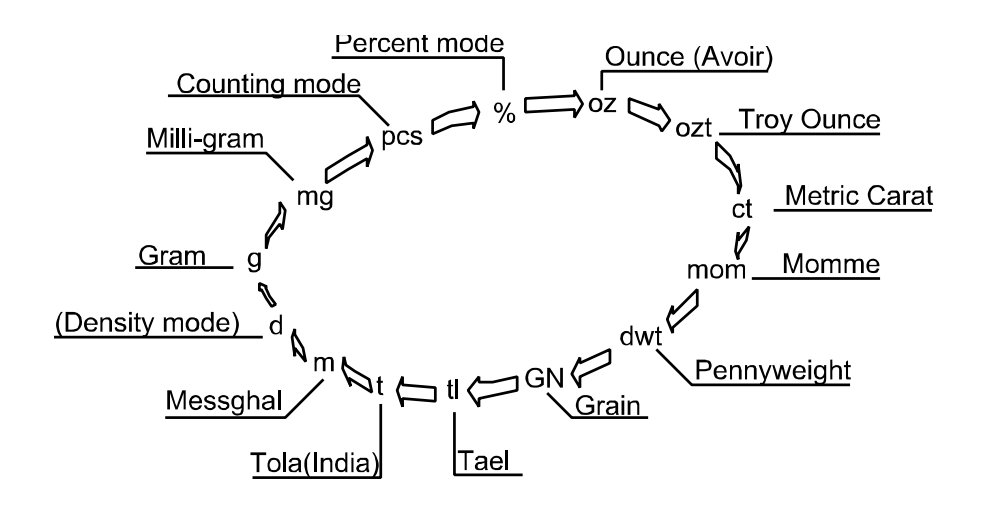

If a mode (or unit) of weight has been turned off, the sequence will be missing that mode or unit. There are also the various Tael that can be included if necessary. (Tael is selected as a unit from four units installed at the factory)

#### Note

If the law in your area permits, you may use all of the units, or at this software level you can disable the weighing units you don't regularly use. Also, some dealers may initially turn OFF units which are not regularly used, but you may want to turn them back on.

#### Conversion table

| Abbrev. | Name                     | Conversion     |
|---------|--------------------------|----------------|
| mg      | Milli-gram               | 0.001 g        |
| oz      | Ounce (Avoir)            | 28.349523125 g |
| ozt     | Troy Ounce               | 31.1034768 g   |
| ct      | Metric Carat             | 0.2 g          |
| mom     | Momme                    | 3.75 g         |
| dwt     | Pennyweight              | 1.55517384 g   |
| GN      | Grain (UK)               | 0.06479891 g   |
| TL      | Tael (HK general, Sing.) | 37.7994 g      |
| TL      | Tael (HK, jewelry)       | 37.429 g       |
| TL      | Tael (Taiwan)            | 37.5 g         |
| TL      | Tael (China)             | 31.25 g        |
| t       | Tola (India)             | 11.6638038 g   |
| mes     | Messghal                 | 4.6875 g       |

## Operation of unit selection

The unit can be selected in the function table. The sequence of displaying the unit can be arranged so as to fit the frequency of use in the function table. According to the sequence of displaying unit, the units can be changed with the <u>MODE</u> key at the weighing mode.

#### Selecting a unit and arranging the sequence of display

- Step 1 Press and hold the RANGE key to bR5Fnc of the function table.
- Step 2 Press the RANGE key several times to display Unit.
- Step 3 Press the PRINT key to enter into unit selection.
- Step 4 The unit can be selected using the following keys.
   The unit display sequence is in the order of pressing the RE-ZERO key.
   MODE key: The key to sequentially display the units.
   RE-ZERO key: The key to select a unit. The <a href="https://www.methodow.com">mttps://www.methodow.com</a>
- Step 5 Press the PRINT key to store the units. Then the balance displays next menu d of the function table.
- Step 6 Press the CAL key to exit the function table. Then the balance returns to the weighing mode.

# 5.Weighing

#### Cautions for the weighing operation

- Operate your balance gently.
- □ Press the <u>RE-ZERO</u> key to prevent possible error before placing material on the pan (weighing material) each time.
- □ Shorten the operation time as much as possible. (Opening and closing door, placing and removing material)
- □ Temperature changes during measurement may cause weighing error.
- □ Use a pair of tweezers (pincette) to avoid a temperature change that is due to having your hand in the weighing chamber.
- □ Calibrate your balance periodically to maintain weighing accuracy. Refer to section "7. Calibration".
- □ Electrified material or magnetic body may cause a weighing error.
- Do not press keys with a sharp instrument (such as a pencil or ball point pen).
- Do not drop things on the pan, or place a weight on the pan that is beyond the weighing range of the balance.
- □ Keep the area clean and dry.
- □ Consider section "2. Caution" for weighing operation.

## 5.1. Basic Operation (Gram Mode)

- Step 1 Calibrate your balance before use. (Refer to section "7. Calibration")
- Step 2 Place a container on the weighing pan, if necessary.
   Press the <u>RE-ZERO</u> key to cancel net weight. The balance displays zero.
   Container: A vessel placed on the pan, but not to be included in the weighing data.
- Step 3 Place material on the pan or in the container.
- Step 4 Wait for the stabilization indicator to be dislpayed and read the value.
- Step 5 Remove the material and container from the pan.

## 5.2. Counting Mode (PCS)

#### Selecting the counting mode

Step 1 Select the unit "pcs" using the MODE key. If the counting mode can not be selected, refer to section "4. Weighing Units". (pcs : pieces)

#### Storing a unit weight

- Step 2 Press the RANGE key to enter the sampling mode.
- Step 3 If you want to select the number of items to be used for the sample, press the RANGE key (several times). It may be set to 10, 25, 50 or 100.
- Step 4 Place a container on the weighing pan, if necessary. Press RE-ZERO key to cancel this weight. ex. 25 pcs is displayed in the case of 25 items.
- Step 5 Place items on the pan. This number of items is the same quantity as the number displayed (10, 25, 50 or 100).
- Step 6 Wait for the stabilization indicator to come on. Press the PRINT key to calculate the unit weight and store it.

#### **Counting items**

Step 7 You are now able to count the items by placing them on the pan.

#### Counting mode using the ACAI function

ACAI<sup>™</sup> (Automatic Counting Accuracy Improvement) is a function that improves the accuracy of the unit weight.

- tep 8 If you add a few more items, the ACAI indicator turns on. (The ACAI indicator turns off if in overload)
- Step 9 The balance re-calculates the unit weight while the ACAI indicator is blinking. Wait and do not touch the items on the pan until the ACAI indicator turns off automatically.
- Step10 You are now able to count items with a more accurate unit weight.
- Step11If you add a few more items, proceed to step 8.The balance re-calculates a more accurate unit weight.

## 5.3. Percent Mode (%)

## Selecting the unit of percent mode

Step 1 Select the unit <u>%</u> using the <u>MODE</u> key. If the percent mode can not be selected, refer to section "4. Weighing Units". (%: percent)

#### Storing 100% weight

- Step 2 Press the RANGE key to enter the sampling mode.
- Step 3 Place a container on the weighing pan, if necessary.
   Press the RE-ZERO key to cancel the container weight and possible error.
   The balance displays 100 0.
- Step 4 Place the item of 100% weight on the pan or in the container.
- Step 5 Press the PRINT key to store this 100% weight.
- Step 6 Remove the item from the pan.

#### Reading percentage

Step 7 You are now able to read the percentage based on the stored 100% weight.

# 6. Response Adjustment

This function stabilizes the weight value, reducing the influence on weighing that is caused by drafts and/or vibration at the place where the balance is installed. This function adjusts by automatically analyzing the environment or by hand-operation. The function has three stages as follows:

| Indicator | Function table | Summaries                      |
|-----------|----------------|--------------------------------|
| FAST      | [ond []        | Fast response, Sensitive value |
| MID.      | Cond I         | ★ ₹                            |
| SLOW      | Cond 2         | Slow response, Stable value    |

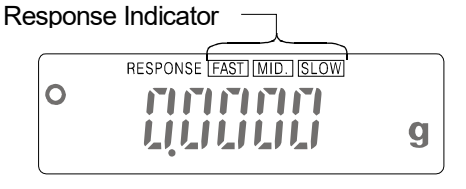

#### Note

- □ If the automatic response adjustment is too awkward, perform "Manual Response Adjustment".
- □ The response adjustment can be changed at "Condition (*Land*)" of "Environment & Display (*bR*5*Fnc*)" in the function table. Refer to "9. Function Table".

## 6.1. Automatic Response Adjustment

This way automatically updates the response adjustment by analyzing the influence of the environment on the weight data.

#### Operation

- Step 1 Press and hold the MODE key until RESPONSE is displayed, and then release the key.
- Step 2 The balance analyzes the influence and updates the response adjustment. If you want to cancel this update, press the CAL key.

#### Caution

- Do not allow vibration or drafts to affect the balance.
- Step 3 The balance returns to the weighing mode automatically and displays the updated response indicator.

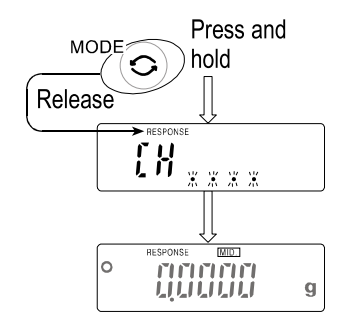

## 6.2. Manual Response Adjustment

This way updates the response adjustment manually.

#### Operation

- Step 1 Press and hold the MODE key until RESPONSE is displayed. Press the MODE key immediately.
- Step 2 Select a stage of the response adjustment using the MODE key. Either FAST or MID. or SLOW can be selected.
- Step 3 The balance automatically returns to the weighing mode after a few seconds of inactivity.

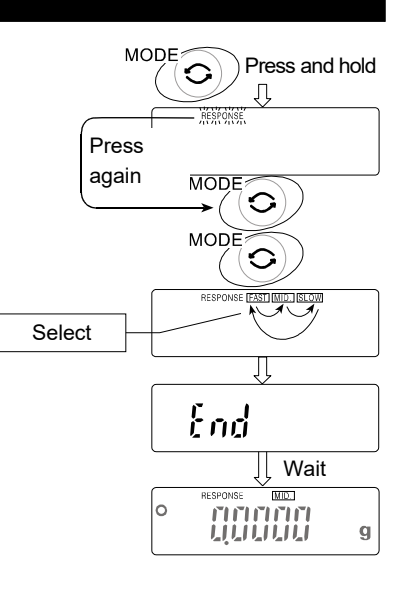

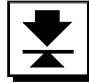

## 7.Calibration

The GR series has the following modes concerning calibration and calibration test.

- Automatic Self Calibration
- Calibration using the internal weight
- □ Calibration using an external weight
- Calibration test using the internal weight
- Calibration test using an external weight
- Correction of the internal weight value

#### Note

- Calibration is controlled by the parameters of "Permission or prohibition". Refer to section "8.
   Function Switch and Initialization".
- The weight which can be used for calibration is called "the calibration weight". The weight which can be used for calibration test is called "the target weight". The weight which you have is called "the external weight".

#### Caution

- □ This calibration achieves the adjustment for accurate weighing. It is necessary to perform calibration in the following case.
  - When the balance is installed for the first time.
  - When the balance has been moved.
  - When the ambient environment has changed.
  - For periodical calibration.
- Prevent vibration, drafts, and ambient temperature changes from the influence for the balance during calibration.

This indicator means "the balance is measuring calibration data". Do not allow vibration or drafts to affect the balance while this indicator is displayed.

□ The data for GLP (Good Laboratory Practice) can be output using the RS-232C interface, when the "GLP output ( InFa)" of "Data output (daub)" is set to " / " or " 2". Refer to section "9. Function Table".

## Caution using an External Weight

□ The accuracy of an external weight can influence the accuracy of weighing.

| Product | Usable external weight | Adjustable range    |
|---------|------------------------|---------------------|
| GR-120  | 100 g, 50 g            |                     |
| GR-200  | 200 g, 100 g           | 145.0 mm 45.0 mm    |
| GR-300  | 200 g, 300 g           | +15.9 mg – -15.0 mg |
| GR-202  | 200 g, 100 g           |                     |

## 7.1. Automatic Self Calibration

This function automatically calibrates the balance, when the balance detects an ambient temperature change.

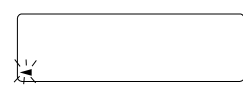

When the balance detects a change in ambient temperature, this indicator blinks and automatic self calibration is required. If the balance is not used for several minutes with this indicator blinking, the balance preforms automatic self calibration. The environment will affect the time that the indicator blinks.

[8]

This display means "the balance is measuring calibration data". Do not allow vibration or drafts to affect the balance while this indicator is displayed.

#### Advice

You can use the balance while the indicator blinks. But, it is recommended that to maintain the best accuracy, stop using the balance and confirm that there is nothing on the pan when the indicator starts blinking.

#### Caution

Do not place anything on the weighing pan during automatic calibration.

#### Control of Automatic Self Calibration

Automatic self calibration is controlled by a parameter in "Permission or prohibition". Refer to section "8. Function Switch and Initialization".

## 7.2. Calibration Using the Internal Weight

This function calibrates the balance using the internal weight.

- Step 1 Connect the AC adapter and warm up the balance for at least one hour with nothing on the weighing pan.
- Step 2 Press the CAL key to start calibration.
- Step 3 The balance displays and performs calibration. Prevent vibration and drafts from affecting the balance.
- Step 4 If the "GLP output ( ¬¬F□)" of the "Function Table" is set to " /" or "?", "Calibration Report" is output from RS-232C interface.
- Step 5 The balance will automatically return to the weighing mode after calibration.
- Step 6 Test the accuracy of weighing using the calibration test function or by using a certified test weight.

#### Control of this Calibration

Calibration using the internal weight is controlled by a parameter in "Permission or prohibition". Refer to section "8. Function Switch and Initialization".

## 7.3. Calibration Test Using the Internal Weight

This function tests the balance accuracy using the internal weight.

#### Operation

- Step 1 Connect the AC adapter and warm up the balance for at least one hour with nothing on the pan.
- Step 2 Press and hold the CAL until displaying [[ n] and then release the key.
- Step 3 The balance measures the zero point. Prevent vibration and drafts to affect the balance.
- Step 4 The measured zero point data is displayed.
- Step 5 Ready for the internal weight measurement.
- Step 6 The balance measures the internal weight. Prevent vibration and drafts to affect the balance.
- Step 7 The internal weight data is displayed.
- Step 8 The balance informs you when the calibration test is finished. If the "GLP output ( mFa)" of the "Function Table" is set to " /" or "2", "Calibration Test Report" is output by the RS-232C interface.
- Step 9 The balance will automatically return to the weighing mode after the calibration test is finished.

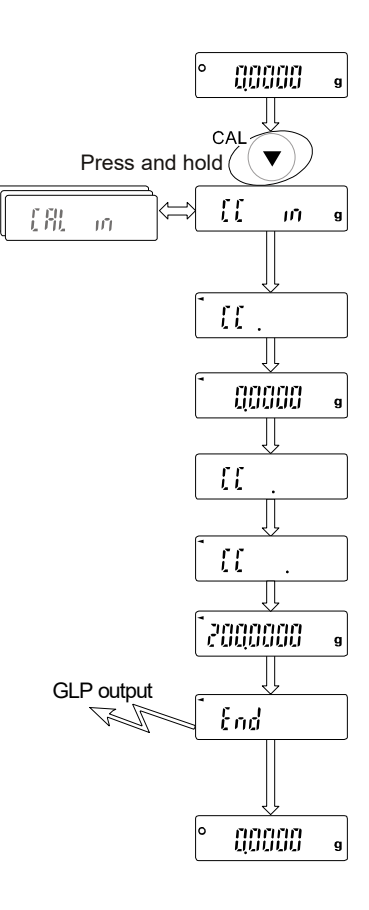

## 7.4. Calibration Using an External Weight

This function calibrates the balance using an external weight. The weight to be used for calibration is called "the calibration weight". The weight which you have is called "the external weight".

#### Operation

- Step 1 Connect the AC adapter and warm up the balance for at least one hour with nothing on the pan.
- Step 2 Press and hold the CAL key until displaying RLout and then release the key
- Step 3 The balance displays [[RL []].
  - If you want to change the calibration weight value, proceed to step 4.
  - If you use the stored calibration weight value in the balance, proceed to step 5.
- Step 4 Press the RANGE key and adjust the calibration weight value using the following keys.

RE-ZERO key... The key to set the value of the digit selected.

RANGE key ..... The key to select the digit to change value.

PRINT key ......The key to store a new weight value and return to step 3.

Even if the AC adapter is removed, the data is maintained in non-volatile memory.

CAL key......The key to cancel this change and return to step 3.

| Product | Usable weight | Adjustable range |
|---------|---------------|------------------|
| GR-120  | 100 g, 50 g   |                  |
| GR-200  | 200 g, 100 g  | +15.9 mg –       |
| GR-300  | 200 g, 300 g  | -15.0 mg         |
| GR-202  | 200 g, 100 g  |                  |

- Note □ Digits cyclically change using the RE-ZERO key. ex. 0 mg→+15 mg→-15 mg→0 mg
- Step 5 Confirm that there is nothing on the pan and press the PRINT key. The balance measures the zeropoint. Prevent vibration and drafts from affecting the balance.
- Step 6Place the displayed calibration weight on the pan and pressthe PRINT key. The balance displays the measured calibrationweight. Prevent vibration and drafts from affecting the balance.
- Step 7 Remove the weight from the pan after the balance displays  $\underline{End}$ .
- Step 8 If the "GLP output (10Fa)" of the "Function Table " is set to " /" or " $c^2$ ", "Calibration Test Report" is output by the RS-232C interface.
- Step 9 The balance will automatically return to the weighing mode after calibration.
- Step10 Test the accuracy of weighing using the calibration test function with a certified test weight.

## Control of this Calibration

Calibration using an external weight is controlled by a parameter in "Permission or prohibition". Refer to section "8. Function Switch and Initialization".

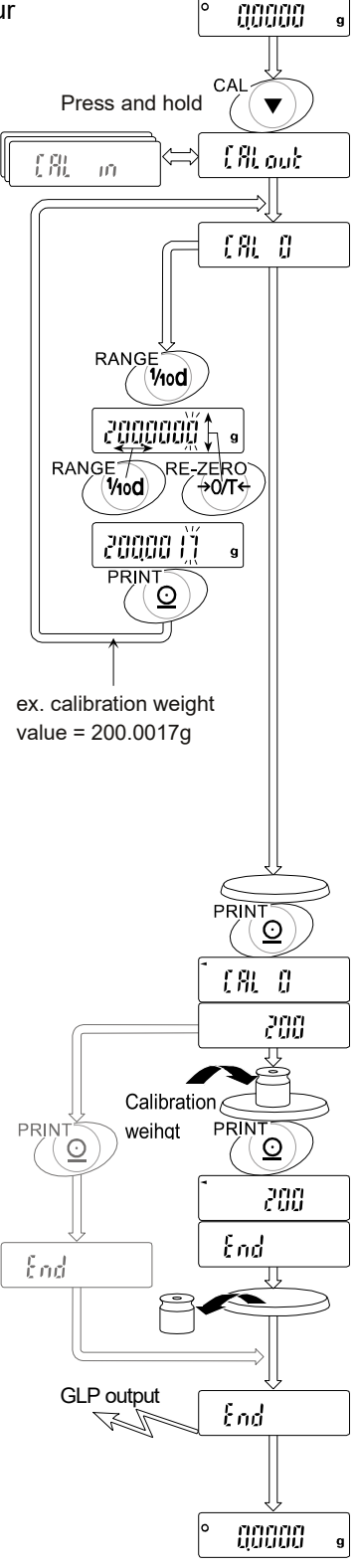

## 7.5. Calibration Test Using an External Weight

This function tests the balance for the accuracy using an external weight. A weight which is used for the calibration test is called "the target weight". The weight which you have is called "the external weight".

#### Operation

- Step 1 Connect the AC adapter and warm up the balance for at least one hour with nothing on the pan.
- Step 2 Press and hold the CAL key until displaying [IRL out] and then release the key.
- Step 3 The balance displays [[].
  - If you want to change the target weight value, proceed to step 4.
  - If you use the stored target weight value in the balance, proceed to step 5.
- Step 4 Press the RANGE key and adjust the calibration weight value using the following keys.

**RE-ZERO** key... The key to set the value of the digit selected.

**RANGE** key ..... The key to select the digit to change value.

PRINT key ...... The key to store a new weight value and

return to step 3.

Even if the AC adapter is removed, the data is maintained in non-volatile memory.

CAL key..... The key to cancel this change and return to step 3.

| Product | Usable weight | Adjustable range |
|---------|---------------|------------------|
| GR-120  | 100 g, 50 g   |                  |
| GR-200  | 200 g, 100 g  | +15.9 mg –       |
| GR-300  | 200 g, 300 g  | -15.0 mg         |
| GR-202  | 200 g, 100 g  |                  |

**Note** Digits cyclically change using the RE-ZERO key. ex.  $0 \text{ mg} \rightarrow +15 \text{ mg} \rightarrow -15 \text{ mg} \rightarrow 0 \text{ mg}$ 

- Step 5 Confirm that there is nothing on the pan and press the PRINT key. The balance measures the zeropoint and displays it. Prevent vibration and drafts from affecting the balance.
- Step 6Place the displayed target weight on the pan and press the <br/>PRINT key.The balance displays the measured target weight and displays it. Prevent<br/>vibration and drafts from affecting the balance.

Step 7 Remove the weight from the pan after the balance displays *End*.

- Step 8 If the "GLP output ( $\mu F_{B}$ )" of the "Function Table " is set to " /" or " $c^{2}$ ", "Calibration Test Report" is output by the RS-232C interface.
- Step 9 The balance will automatically return to the weighing mode after calibration.

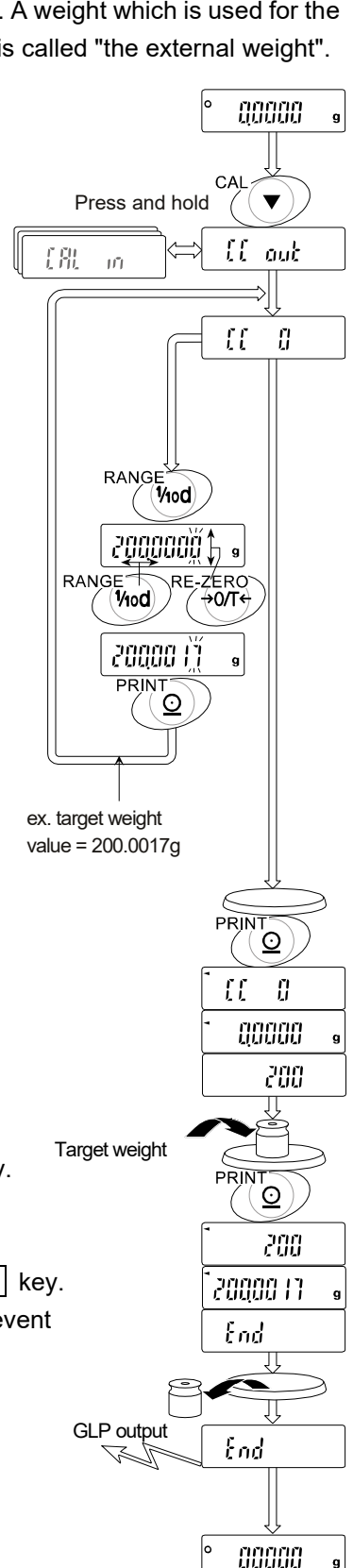

## 7.6. Correcting the Internal Weight Value

The balance can correct the internal mass value within the range shown below. This function corrects the internal mass value to conform to an external weight. The corrected mass value is maintained in non-volatile memory even if the AC adapter is removed.

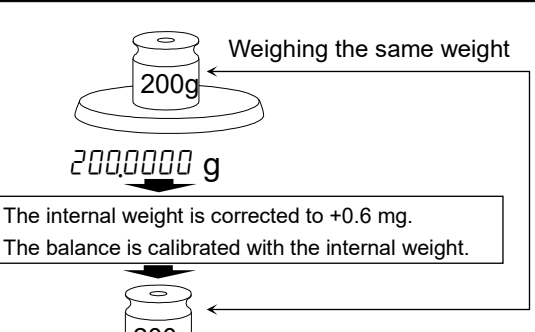

| Model  | Target     | Range   |
|--------|------------|---------|
| GR-120 | 100.0000 g |         |
| GR-200 |            |         |
| GR-300 | 200.0000 g | ±1.5 mg |
| GR-202 |            |         |

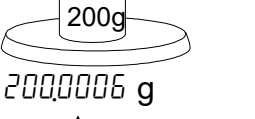

- Corrected external weight

## Operation

- Step 1 Turn off the display using the ON:OFF key.
- Step 2 Press the ON:OFF key while the RANGE key and PRINT key are pressed and held. Then the balance displays 75.
- Step 3 Press the PRINT key. Then the balance displays the switches.
- Step 4 Set the following switches to " 1".

RANGEkey ......The key to select the switch to change the setting.RE-ZEROkey ......The key to select the setting of the switch.

 $|\mathbf{J} \cdot \mathbf{j}|_{x \times x}$  |  $\leftarrow$  Switch for the function

——Switch for the internal weight

- Step 5 Press the PRINT key to store the new setting. The balance will return to the weighing mode.
- Step 6 Press and hold the **RANGE** key to enter the function table and release the key when bR5Fnc is displayed.
- Step 7 Press the RANGE key several times to display
- Step 8 Press the PRINT key to enter into the procedure for correcting the internal weight value.
- Step 8
   Correct the internal weight value using the following keys.

   RE-ZERO
   key

   PRINT
   key

   CAL
   key

   This correction is canceled and
   is displayed.
- Step 9 Press the CAL key. The balance will return to the weighing mode.
- Step10 Press the CAL key to calibrate the balance.

## Control of the Correction

Correction of the internal weight value is controlled by the parameters in "Permission or prohibition". Refer to section "8. Function Switch and Initialization"

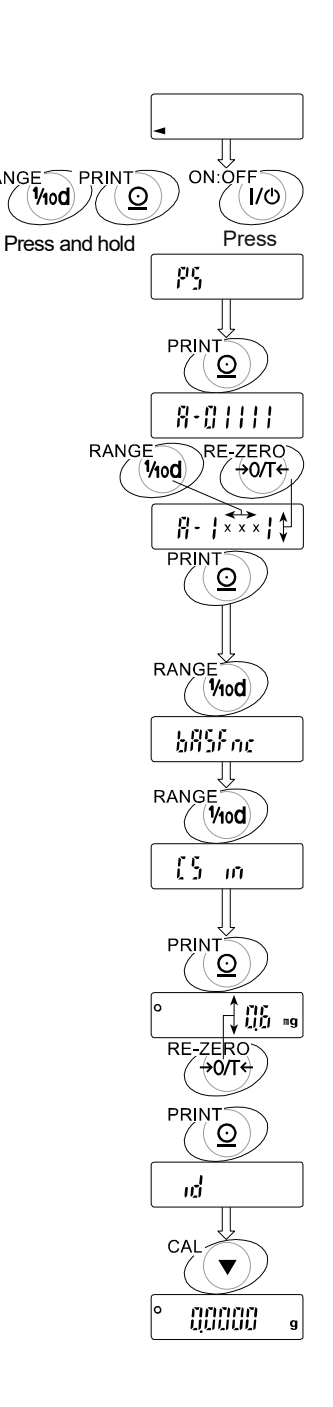

# 8.Function Switch and Initialization 8.1. Permission or Prohibition

The balance stores parameters that must not be changed carelessly (ex. Calibration data for precision weighing, Data for adapting to environment, Control data for RS-232C interface, etc.). There are five switches for the purpose of preserving these parameters. Each switch can select either "permission" or "prohibition". The "prohibition" protects careless operation.

## Switches

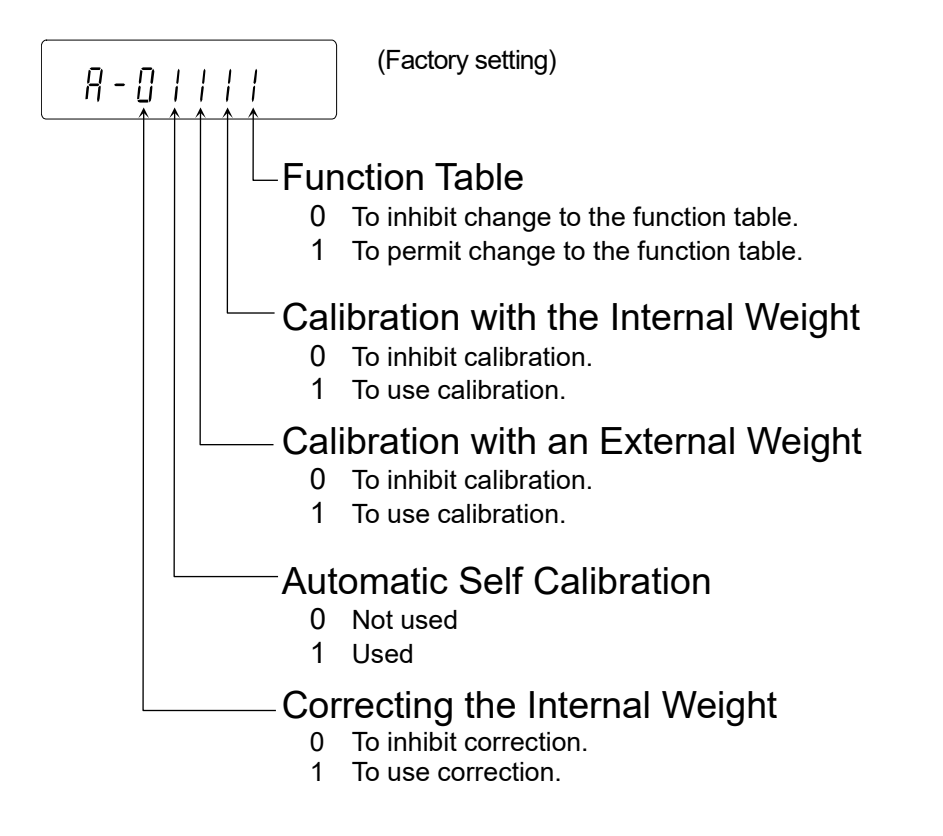

## Operation

- Step 1 Turn off the display using the ON:OFF key.
- Step 2 Press the ON:OFF key while the RANGE key and PRINT key are pressed and held. Then the balance displays 75.
- Step 3 Press the PRINT key. Then the balance displays the switch settings.
- Step 4 Set the switches using the following keys.

RANGE key The key to select the switch to change the setting.

RE-ZERO key The key to change the setting of the switch.

PRINT key The key to store the new setting.

CAL key The key to cancel this operation.

## 8.2. Initializing the Balance

This function returns the following parameters to factory settings.

- Calibration data.
- Function table.
- □ The 100% weight
- □ The data that is stored in the balance using data memory function.
- External calibration weight and target weight.
- Switch settings for "Permission or prohibition".

#### Operation

- Step 1 Turn off the display.
- Step 2 Press the ON:OFF key while the RANGE key and PRINT key are pressed and held. Then the balance display <u>P5</u>.
- Step 3 Press the RANGE key to display
- Step 4 Press the PRINT key. (If you want to cancel this operation, press the CAL key)
- Step 5 Press the RE-ZERO key.
- Step 6 Press the PRINT key to initialize the balance. The balance will automatically return to weighing mode.

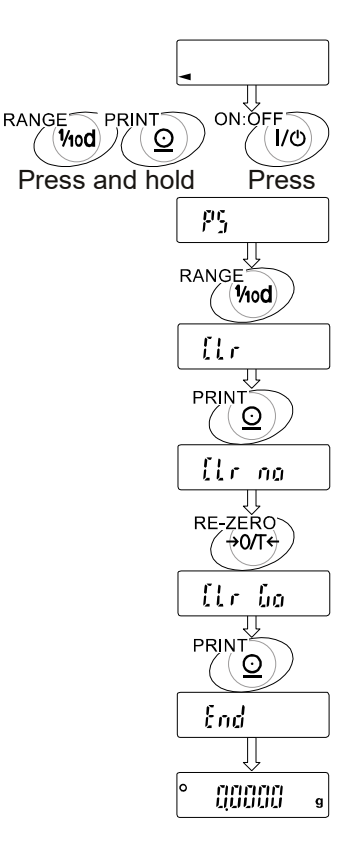

# 9. Function Table

The operation of the "Function Table" is to read or rewrite the parameters that are stored in the balance. These parameters are stored until the next change, even if the AC adapter is removed.

The function table menu consists of two layers. The first layer is the "Class" and second layer is the "Item". Each Item stores a parameter. The effective parameter is the last parameter that is displayed in the sequence. New parameters operate upon the balance after pressing the PRINT key.

## Structure and Sequence of the Function Table

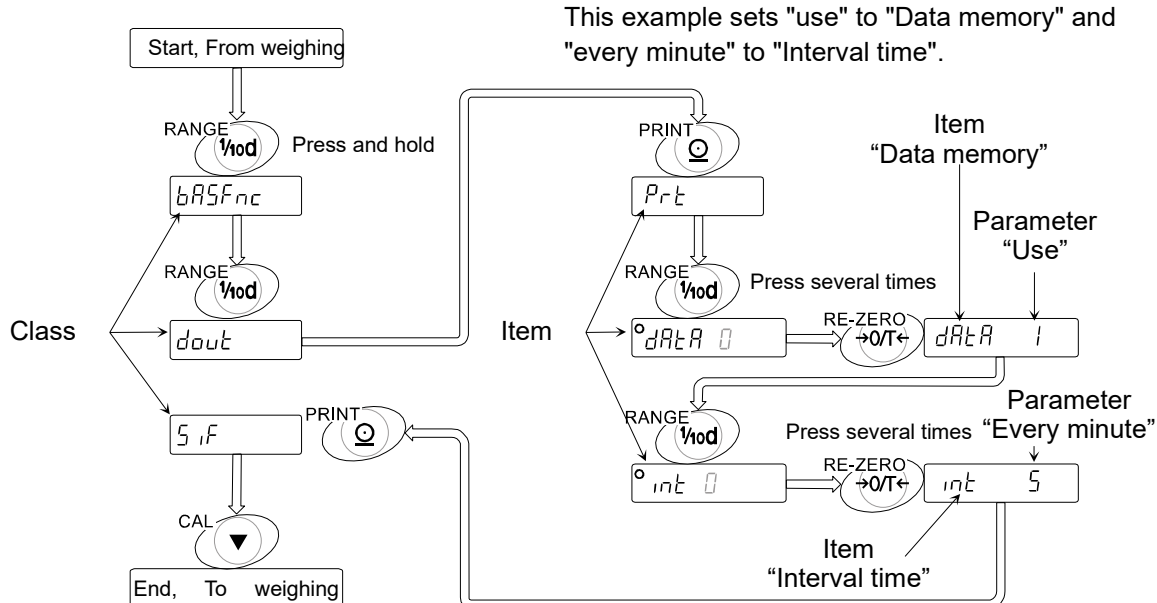

#### Caution

The balance may not work effectively when a combination of parameters and environment are not proper. Confirm the parameter before changing it.

#### Control of this Function Table

The function table is controlled by a parameter in "Permission or prohibition". Refer to section "8. Function Switch and Initialization".

## 9.1. Display and Keys of the Function Table

0

The "O" symbol is displayed at a selected parameter.

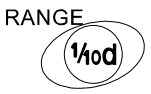

When the key is pressed and held in weighing mode, the balance enters the "function table mode". The key to change the class or item in the function table mode.

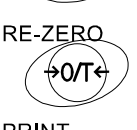

The key to select the parameter, when the balance displays an item.

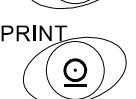

The key to move to an item from the class, when the balance displays a class. The key to store new parameters and display the next class, when the balance displays an item.

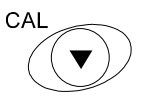

The key to cancel new parameters and display the next class, when the balance displays an item. The key to exit the function table mode, when the balance displays a class.

# 9.2. Details of the Function Table

| Class                  | Item                                   | Para-<br>meter    | Sur                                                                          | nmaries                                                                                                   |
|------------------------|----------------------------------------|-------------------|------------------------------------------------------------------------------|----------------------------------------------------------------------------------------------------|
|                        | Cand<br>Condition                      | -  <br>-  <br>- 2 | Fast response, Sensitive value                                               | Common data of "Response adjustment".                                                                     |
|                        | 5৮ -                                   | 0<br> <br>2       | Stable when within ±1 digit<br>Stable when within ±3 digit                   | The stability indicator lights<br>when the display fluctuation is<br>within the range per second.         |
| եԶՏԲոշ<br>Environment, | ברב<br>Zero tracking                   | • 1               | OFF<br>ON                                                                    | The function to keep zero display by tracking zero-drift.                                                 |
| Display                | 5 <i>P님</i><br>Display update<br>rate  | • 0<br>/          | Normal, 5 times/second<br>Fast, 10 times/second                              | The period to refresh the display.                                                                        |
|                        | ዖ <sub>ח</sub> 上<br>Decimal point      | • []<br>          | Point(.)<br>Comma(,)                                                         | The form of decimal point.                                                                                |
|                        | ף- <sub>םח</sub><br>Automatic start    | • 0<br>           | OFF<br>ON                                                                    | Connecting adaptor, the display turns on without key operation.                                           |
|                        |                                        | • []              | Key mode                                                                     | Data is output or stored with<br>PRINT key and stability indicator.                                       |
|                        | PrE                                    | ا<br>ج            | Auto-print mode A (Standard<br>value is zero)<br>Auto-print mode B (Standard | Data is output or stored when<br>the display value is stable and<br>meets the conditions of <i>RP-P</i> , |
|                        | Data output<br>mode                    | L                 | value is last stable value)                                                  | ዘΡ-b and standard value.<br>In case of                                                                    |
|                        |                                        | Ξ                 | Stream mode /<br>Interval memory mode                                        | continuously.<br>In case of d用上用 1, data memory<br>function is used.                                      |
|                        | <u>80-</u> 0                           | • []              | Plus polarity                                                                | Display value ≥ Standard value                                                                            |
|                        | Auto-print polarity                    |                   | Minus polarity                                                               | Standard value > Display value                                                                            |
|                        | for mode A or B                        | 2                 | Both polarities (Absolute value)                                             | Display value ≥ Standard value or<br>Standard value > Display value                                       |
|                        | RP-6                                   | 0                 | 10 digit                                                                     |                                                                                                    |
|                        | Auto-print                             | <b>-</b> /        | 100 digit                                                                    | Difference between standard                                                                               |
| dout<br>Data output    | difference for mode<br>A or B          | 2                 | 1000 digit                                                                   | value and display value                                                                                   |
|                        | dRER                                   | • []              | Not used                                                                     |                                                                                                    |
|                        | Data memory<br>function                | 1                 | Use                                                                          | Relation: Prt, int , d-no                                                                                 |
|                        |                                        | • []              | Every Measurement                                                            |                                                                                                    |
|                        |                                        |                   | Every 2 seconds                                                              |                                                                                                    |
|                        | 6                                      | 2                 | Every 5 seconds                                                              |                                                                                                    |
|                        | Interval time for                      | 3                 | Every 10 seconds                                                             | Interval time is selected on                                                                              |
|                        | Data memory                            | Ч                 | Every 30 seconds                                                             |                                                                                                    |
|                        | function                               | 5                 | Every 1 minute                                                               |                                                                                                    |
|                        |                                        | 5                 | Every 2 minutes                                                              |                                                                                                    |
|                        |                                        | 7                 | Every 5 minutes                                                              |                                                                                                    |
|                        | 1                                      | 8                 | Every 10 minutes                                                             |                                                                                                    |
|                        | d-no<br>Dete purcher autout            | = U               | No output                                                                    | Reter to section "11. Data                                                                                |
|                        | Data number output                     | i<br>_ n          |                                                                              |                                                                                                    |
|                        | rubc<br>Data pause                     | - U<br>!          | No pause                                                                     | Selection of output interval.                                                                             |
| lote: "Diait" is fl    | L Data pause<br>he unit of readability |                   | Factory setting                                                              |                                                                                                    |

| Class                | Item                         | Para-<br>meter             | Su                             | mmaries                            |
|----------------------|------------------------------|----------------------------|--------------------------------|------------------------------------|
|                      | RE-F<br>Auto feed            | • []                       | Not used                       | Selection of paper feed after      |
|                      |                              |                            | Use                            | printing.                          |
|                      | г                            | - []                       | No output                      |                                    |
| Dete eutrut          |                              |                            | AD-8121 format                 | The GLP data output.               |
|                      | GLP output                   | 2                          | Data format                    |                                    |
|                      | Rr-d                         | • []                       | Not used                       | Function to automatically re-zero  |
|                      | Zero after output            | 1                          | Use                            | after data output.                 |
|                      |                              | 0                          | 600 bps                        |                                    |
|                      | 605                          |                            | 1200 bps                       |                                    |
|                      | baud rate                    | - 2                        | 2400 bps                       |                                    |
|                      |                              | 3                          | 4800 bps                       |                                    |
|                      |                              | 4                          | 9600 bps                       |                                    |
|                      | ь <i>ЕР</i> г                | - U                        | 7 bits, even parity check      |                                    |
|                      | Length, Parity bit           |                            | 7 bits, odd parity check       |                                    |
|                      |                              | 2 ر                        | 8 bits, no parity check        |                                    |
|                      |                              | • U                        |                                | CR: ASCII code 0Dh                 |
|                      | Terminator                   | i                          | CR                             | LF : ASCII code 0Ah                |
| 5 ,F                 |                              | - U                        | A&D standard format            |                                    |
| Serial               | E A D E                      | i<br>                      | DP format                      | Refer "9.5. Explanation of Item    |
| Interface            | Data format                  | <u>د</u>                   | KF format                      | "Data format"".                    |
|                      |                              |                            | MI format                      |                                    |
|                      |                              | Ч<br>П                     | NU format                      |                                    |
|                      |                              | U                          |                                | Waiting time during a command.     |
|                      |                              | ■ i                        | For one second                 |                                    |
|                      | <ak> and error<br/>code</ak> | - U                        |                                | AK: ASCII ando Off                 |
|                      |                              | 1                          | Output                         | AR. ASCII COUE UUI                 |
|                      |                              | - []                       | Not used                       | Keep the RTS line (active) high    |
|                      | [LS                          |                            | Using CTS and RTS              | while the computer receives        |
|                      | CTS control                  | 1                          |                                | data.                              |
|                      |                              |                            |                                | CTS low will be set if it is busy. |
| d5 Fnc               | Lan                          | - U                        | Water temperature              | Available only when density        |
| Density fun<br>ction | Liquid density inp<br>ut     | 1                          | Liquid density                 | mode is selected.                  |
| Աուե<br>Unit         |                              | Refer to                   | o section "4. Weighing Units"  | ;<br>                              |
| n<br>Correction of   | internal weight              | Refer to                   | o section "7. Calibration"     |                                    |
| id<br>ID number      | -                            | Refer to                   | o section "10. ID Number and ( | GLP Report "                       |
|                      |                              | <ul> <li>Factor</li> </ul> | rv setting.                    |                                    |

## Caution

When the baud rate is set to 2400bps or less, the output rate is slower than the display update rate and the balance may not transmit the data completely (and transmits it intermittently).

## 9.3. Explanation of Item "Environment, Display"

## Condition ( Land )

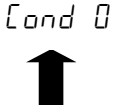

This parameter is for sensitive response to the fluctuation of a weight value.

Use for target weighing of powder, weighing of a very light sample or weighing requiring quick response.

Cond 2

This parameter is for stable weighing with slow response. Use to prevent a weight value from drifting depended on the balance location.

## Stability band width ( 52-6 )

This item controls the width to regard a weight value as a stable value.

When the fluctuation per second is less than this parameter, the balance displays the stability indicator and outputs or stores the data. This parameter influences the "Auto-print mode"

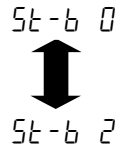

This parameter is for sensitive response of the stability indicator. Use for exact weighing.

This parameter ignores slight fluctuation of a weight value. Use to prevent the weight value from drifting.

## Zero tracking ( Lrc )

This function traces zero point drift and keeps a zero display automatically, when the weighing value drifts due to changes in the environment.

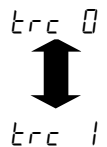

The tracking function is not being used. Use for weighing of a very light sample.

The tracking function is used.

## Display update rate ( 5Pd )

The display update rate influences "Baud rate", "Data pause" and "Stream mode".

## Decimal point ( Pnt)

The decimal point form can be selected.

#### Automatic start ( P-on)

When the AC adapter is connected, weighing is automatically started without key operation. Use for a built-in balance in a system. Warm-up for at least one hour is necessary for accurate weighing.

## 9.4. Explanation of Item "Data output mode"

The PRINT key can be used at any time for transmitting data.

#### Key Mode

When you press the **PRINT** key and the display value is stable, the balance outputs the weighing data and the display blinks one time.

Required setting doub Print key mode

#### Auto-Print Mode A

When the display value is stable and meets the conditions of "Auto-print polarity", "Auto-print band" and standard value (of zero point), the balance outputs the weighing data. If you press the PRINT key, the balance outputs the data and the display blinks one time.

| Required setting | dout        | Prt 1           | Auto-print mode A                                           |
|------------------|-------------|-----------------|-------------------------------------------------------------|
|                  | dout        | RP-P            | Auto-print polarity                                         |
|                  | dout        | RP-6            | Auto-print band                                             |
| Example          | "The Rr - d | / (zero after c | output) is set. A sample is placed and removed for weighing |
|                  | each time." |                 |                                                             |

#### Auto-Print Mode B

When the display value is stable and meets the conditions of "Auto-print polarity", "Auto-print band" and standard value (of last stable value), the balance outputs the weighing data. If you press the **PRINT** key, the balance outputs the data and the display blinks one time.

| Required setting | dout         | Prt 2         | Auto-print mode B   |
|------------------|--------------|---------------|---------------------|
|                  | dout         | RP-P          | Auto-print polarity |
|                  | dout         | RP-6          | Auto-print band     |
| Example          | "Transmittin | g the data of | each operation."    |

#### Stream Mode

The balance outputs the weighing data continuously.

| Required setting | dout        | Prt 3         | Stream mode                       |
|------------------|-------------|---------------|-----------------------------------|
|                  | dout        | dAFA 0        | Data memory function is not used. |
|                  | 6RSFnc      | SPd           | Display update rate               |
|                  | S ıF        | 6P5           | Baud rate                         |
| Example          | "Monitoring | data on a cor | nputer"                           |

#### Caution

 When the baud rate is set to 2400bps or less, the display update rate is faster than the output rate and the balance may not transmit the data completely (and transmits it intermittently).

#### Interval Memory Mode

This is the data memory function mode. Weighing data is periodically stored in the balance. The interval memory mode can not be used, while stream mode is used.

| Required setting | dout        | Prt 3         | Interval memory mode                                     |
|------------------|-------------|---------------|----------------------------------------------------------|
|                  | dout        | dRER I        | Data memory function is used.                            |
|                  | dout        | int           | Interval time                                            |
| Example          | "Periodical | weighing with | out computer command and outputting all of the data to a |
|                  | computer at | one time"     |                                                          |

## 9.5. Explanation of Item "Data format"

## A&D standard format

5 .F £YPE 0

This format is used when the peripheral equipment is capable of receiving A&D format. If an AD-8121 is used, set the printer to mode 1 or 2.

- D This format consists of fifteen characters (excluding the terminator).
- □ A header of two characters indicates the status of the stability.
- □ The plus sign is placed before the data, when the data is zero or positive.
- □ The weight data uses leading zeros.
- The unit has three characters.

| S | <b>T</b> | , + 0 0 0 . 1                                     | 2 7 8 _ g C <sub>R</sub> L <sub>F</sub> |  |  |  |  |  |  |  |  |  |  |  |  |  |
|---|----------|---------------------------------------------------|-----------------------------------------|--|--|--|--|--|--|--|--|--|--|--|--|--|
|   | He       | eader Data Unit Terminator                        |                                         |  |  |  |  |  |  |  |  |  |  |  |  |  |
| S | Т        | Stable header Q T Stable header for counting mode |                                         |  |  |  |  |  |  |  |  |  |  |  |  |  |
| U | S        | Unstable header                                   |                                         |  |  |  |  |  |  |  |  |  |  |  |  |  |
| 0 | L        | Overload header                                   |                                         |  |  |  |  |  |  |  |  |  |  |  |  |  |

#### D.P. (Dump print) format

This format is used when the peripheral equipment can not process the A&D format. If an AD-8121 is used, set the printer to mode 3.

- This format consists of sixteen characters (excluding the terminator).
- □ A header of two characters indicates the status of the stability without overload.
- D The polarity sign is placed before data, if not zero or overloaded.
- □ The weight data has spaces in place of the leading zeros.
- D The unit has three characters.

| ļ | W | Т                                                                   | Ļ     |      |    | +   | 0  |  | 1 | 2 | 7 | 8 |  |  | g | C <sub>R</sub> L <sub>F</sub> |  |  |
|---|---|---------------------------------------------------------------------|-------|------|----|-----|----|--|---|---|---|---|--|--|---|-------------------------------|--|--|
|   |   | Header Data Unit Terminator                                         |       |      |    |     |    |  |   |   |   |   |  |  |   |                               |  |  |
|   | W | T     Stable header     Q     T     Stable header for counting mode |       |      |    |     |    |  |   |   |   |   |  |  |   | de                            |  |  |
|   | U | S                                                                   | Unsta | able | he | ade | er |  |   |   |   |   |  |  |   |                               |  |  |

## KF format

5 IF E SPE 2

5 ,F

FABE 1

This is the Karl-Fischer moisture meter format, and is used when the peripheral equipment can only communicate using this format.

- □ This format consists of fourteen characters (excluding the terminator).
- D This format has no header characters.
- □ The polarity sign is first, if not zero or overloaded.
- D The weight data uses spaces in place of leading zeros.
- □ This format outputs the unit "g" only for a stable value.

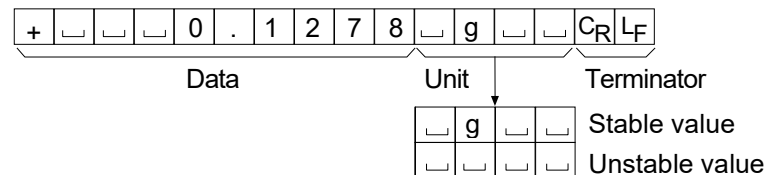

## MT format

5 .F £ YPE 3

- D This format has a two character header.
- □ The polarity sign is used only for negative data.
- $\hfill\square$  The weight data uses spaces in place of the leading zeros.
- □ The character length of this format changes dependent upon the unit.

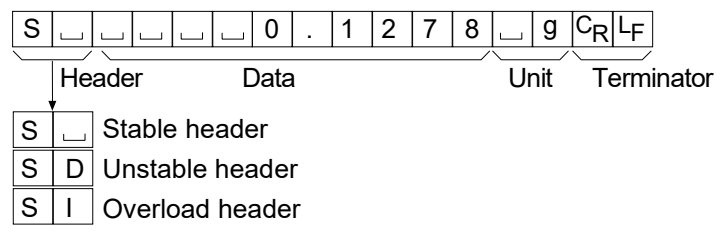

NU (numerical) format

- □ This format has only numerical data.
- □ This format consists of nine characters (excluding the terminator).
- □ The polarity sign is first.
- D The weight data uses leading zeros.

| + | 0 | 0 | 0 |    | 1 | 2      | 7    | 8 | C <sub>R</sub> L <sub>F</sub> | ] |
|---|---|---|---|----|---|--------|------|---|-------------------------------|---|
|   |   |   | / | ~/ | / |        |      |   |                               |   |
|   |   |   | Ľ |    |   | Termin | ator |   |                               |   |

## Data number format

ЕЯЪЕ А

5 ıF

dout d-no l

This data number format is output just before data is transmitted to the RS-232C interface.

□ This format consists of six characters (excluding the terminator).

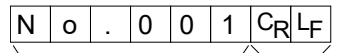

Data number Terminator

## 9.6. Examples of Data Format

#### Stable

| A&D | S | Т | , | + | 0 | 0 | 0 |   | 1 | 2  | 7  | 8 | l | ] | g     | $C_R$ | $L_{F}$ |    |
|-----|---|---|---|---|---|---|---|---|---|----|----|---|---|---|-------|-------|---------|----|
| DP  | W | Т |   |   |   |   | + | 0 |   | 1  | 2  | 7 | 8 | ] | ]     | g     | $C_R$   | LF |
| KF  | + | [ | l |   | 0 |   | 1 | 2 | 7 | 8  | ]  | g | l | ] | CR    | LF    |         |    |
| MT  | S | [ | l |   | J | Ľ | 0 |   | 1 | 2  | 7  | 8 | ] | g | $C_R$ | LF    |         |    |
| NU  | + | 0 | 0 | 0 |   | 1 | 2 | 7 | 8 | CR | LF |   |   |   |       |       |         |    |

## Unstable

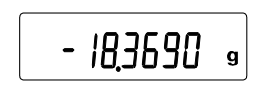

| A&D | U | S | , | - | 0 | 1 | 8 |   | 3 | 6  | 9  | 0 |   | ] | g     | CR | LF    |         |
|-----|---|---|---|---|---|---|---|---|---|----|----|---|---|---|-------|----|-------|---------|
| DP  | U | S | ] |   |   | I | 1 | 8 | • | 3  | 6  | 9 | 0 | ] | ]     | g  | $C_R$ | $L_{F}$ |
| KF  | Ι | Γ |   | 1 | 8 |   | 3 | 6 | 9 | 0  |    |   |   | ] | CR    | LF |       |         |
| MT  | S | D |   |   | I | 1 | 8 |   | 3 | 6  | 9  | 0 |   | g | $C_R$ | LF |       |         |
| NU  | - | 0 | 1 | 8 |   | 3 | 6 | 9 | 0 | CR | LF |   |   |   |       |    |       |         |

## Overload

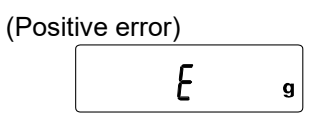

| A&D | 0 | L | , | +  | 9       | 9 | 9 | 9 | 9 | 9 | 9  | Ш       | + | 1 | 9  | CR | LF |    |
|-----|---|---|---|----|---------|---|---|---|---|---|----|---------|---|---|----|----|----|----|
| DP  | ] | J | ] | J  | ]       | ] | J |   | E | ] |    | Γ       | ] | ] | ]  | ]  | CR | LF |
| KF  | ] | J | ] | J  | ]       | ] | Н |   |   | ] |    | [       | ] | J | CR | LF |    |    |
| MT  | S | Ι | + | CR | $L_{F}$ |   |   |   |   |   |    |         |   |   |    |    |    |    |
| NU  | + | 9 | 9 | 9  | 9       | 9 | 9 | 9 | 9 | 9 | CR | $L_{F}$ |   |   |    |    |    |    |

### Overload

| (Nega | tive error) |   |  |
|-------|-------------|---|--|
|       | -6          | g |  |
|       |             | ) |  |

| A&D | 0 | L | , | -     | 9  | 9 | 9 | 9 | 9 | 9 | 9  | Е  | + | 1 | 9  | $C_R$ | LF |    |
|-----|---|---|---|-------|----|---|---|---|---|---|----|----|---|---|----|-------|----|----|
| DP  |   |   |   |       |    |   |   | 1 | Е |   |    |    |   |   |    |       | CR | LF |
| KF  |   | l | ] |       | Γ  | ] | L | ] | ] | ] | ]  | Γ  | Γ |   | CR | LF    |    |    |
| MT  | S | Ι | I | $C_R$ | LF |   |   |   |   |   |    |    |   |   |    |       |    |    |
| NU  | _ | 9 | 9 | 9     | 9  | 9 | 9 | 9 | 9 | 9 | CR | LF |   |   |    |       |    |    |

## Data number

| Ν | 0 |   | 0 | 0 | 1 | CR | LF |   |   |   |   |  |   |                               |
|---|---|---|---|---|---|----|----|---|---|---|---|--|---|-------------------------------|
| S | Τ | , | + | 0 | 0 | 0  |    | 1 | 2 | 7 | 8 |  | g | C <sub>R</sub> L <sub>F</sub> |

- Space, ASCII 20h
- C<sub>R</sub> Carriage Return, ASCII 0Dh
- LF Line Feed, ASCII 0Ah

| Units                    | Symbol     | A&D   | D.P.         | KF           | MT      |
|--------------------------|------------|-------|--------------|--------------|---------|
| Gram mode                | g          | ப ப g | ப ப g        | g            | g       |
| Milligram mode           | m <b>g</b> | m g   | _ <b>m</b> g | m g          | m g     |
| Counting mode            | pcs        |       | L P C        | ∟ p c s      | L PCS   |
| Percent mode             | %          | L L % | L L %        | ··· % ··· ·· | L %     |
| Ounce (Avoir)            | DZ         | 0 Z   | 0 Z          | 니 0 Z 니      | 니 0 Z   |
| Troy Ounce               | ozt        | o z t | o z t        | u o z t      | u o z t |
| Metric Carat             | ct         | L c t | L c t        | 니 c t 니      | L c t   |
| Momme                    | mom        | m o m | m o m        | 🗆 m o m      | L m o   |
| Pennyweight              | dwt        | d w t | d w t        | u d w t      | L d w t |
| Grain                    | GN         | GN    | GN           | g r          |         |
| Tael (HK general, Sing.) | tl         | T L   |              | L t I s      |         |
| Tael (HK, jewelry)       | tl         | T L   |              | L t I h      |         |
| Tael (China)             | ti         | T L   |              | L t I t      |         |
| Tael (Taiwan)            | tl         | T L   |              | L t I C      |         |
| Tola (India)             | t          |       | <u> </u>     | L t o I      | t       |
| Messghal                 | m          | m e s | m e s        | □ M S □      | m       |
| Density                  |            |       |              |              |         |

- Space, ASCII 20h

# 10. ID Number and GLP Report

## 10.1.Main Objectives

- □ The ID number is used to identify the balance when Good Laboratory Practice (GLP) is used.
- D The ID number is output on the "Calibration Report", "Calibration Test Report" and "Title block".
- The GLP output format is selected at the "GLP output ( $\mu F_0$ )" of the "Function Table".
- D The balance can output the following reports for GLP.
  - "Calibration Report" of the calibration using the internal weight.
  - Calibration Report" of the calibration using an external weight.
  - "Calibration Test Report" of the calibration using the internal weight.
  - "Calibration Test Report" of the calibration using an external weight.
  - Title block" and "End block" for weighing data.

## 10.2.Setting the ID Number

- Step 1 Press and hold the RANGE key to display bRSEnc.
- Step 2 Press the RANGE key several times to display \_\_\_\_d\_.
- Step 3 Press the PRINT key. You can set the ID number using the following keys.

| RANGE key   | The key to increment the digit.                                                |
|-------------|--------------------------------------------------------------------------------|
| RE-ZERO key | The key to select the character of the digit. Refer to the following table for |
|             | the "Display Character Set".                                                   |
| CAL key     | The key to cancel the new ID number and display bR5Fnc.                        |
| PRINT key   | The key to store the new ID number and display bRSFnc.                         |
|             |                                                                                |

#### **Display Character Set**

| 0  | 1 | 2 | 3 | 4 | 5 | 6 | 7 | 8 | 9 | - | <b>—</b> | A   | В   | С | D | Е | F | G | Н | I | J | κ | L | М | N | 0 | Ρ | Q | R | s | Т | U | V | W      | Х  | Y | Z |
|----|---|---|---|---|---|---|---|---|---|---|----------|-----|-----|---|---|---|---|---|---|---|---|---|---|---|---|---|---|---|---|---|---|---|---|--------|----|---|---|
| [] | 1 | 2 | Ξ | Ч | 5 | 5 | 7 | 8 | 9 | 1 |          | Ŗ   | Ь   | Ľ | ď | E | F | 6 | Н | 1 | Ц | Ľ | L | ñ | n | ٥ | Ρ | 9 | r | 2 | Ł | Ľ | ū | U<br>- | 11 | Ч | Ľ |
|    |   |   |   |   |   |   |   |   |   |   |          | Spa | асе |   |   |   |   |   |   |   |   |   |   |   |   |   |   |   |   |   |   |   |   |        |    |   |   |

Step 4 With bR5Fnc displayed, press the CAL key to return to the weighing mode.

## 10.3.GLP Output

Set the following parameters to output the report.

- □ If the report is printed, set the "GLP output  $(10F_0)$ " to "*i*". The AD-8121B printer is used in this explanation. Refer to "15.2. Connection to AD-8121B Printer". The AD-8121B uses MODE 3.
- The report is output to the RS-232C interface of a computer, set the "GLP output ( $mF_0$ )" to "2".

## Calibration report using the internal weight

#### Key operation

- Step 1 Press the CAL key to display [RL in]. The balance calibrates automatically.
- Step 2 If the calibration report is output, *LP* is displayed and the GLP data is output.

Step 3 The balance returns to the normal weighing mode automatically.

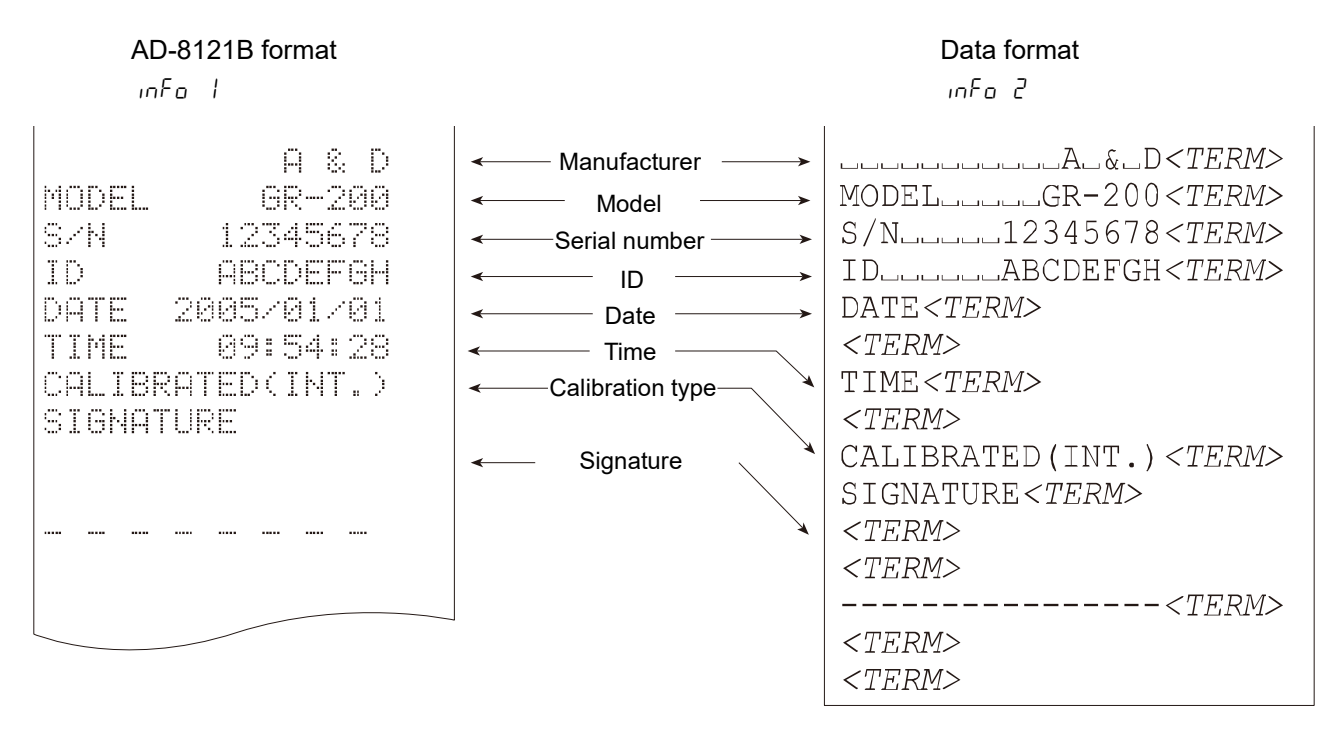

- ப் : Space, ASCII 20h
- <TERM> : Terminator, CR LF or CR
  - CR : Carriage return, ASCII 0Dh
  - LF : Line feed, ASCII 0Ah

Example of GR-200

## Calibration test report using the internal weight

#### Key operation

- Step 1 Press and hold the CAL key until displaying [[[ ....]. Release the key.
- Step 2 The balance displays [[] and performs the calibration test automatically.
- Step 3 The zero point is measured and this value is displayed.
- Step 4 The internal weight is measured and this value is displayed.
- Step 5 If the calibration test report is output, *LLP* is displayed and the GLP data is output.
- Step 6 The balance returns to the weighing mode automatically.

#### Command operation

- Step 1 Transmit the TST command to the balance.
- Step 2 The balance performs the calibration test automatically.
- Step 3 If the calibration test report is output, the GLP data is output.
- Step 4 The balance returns to the weighing mode automatically.

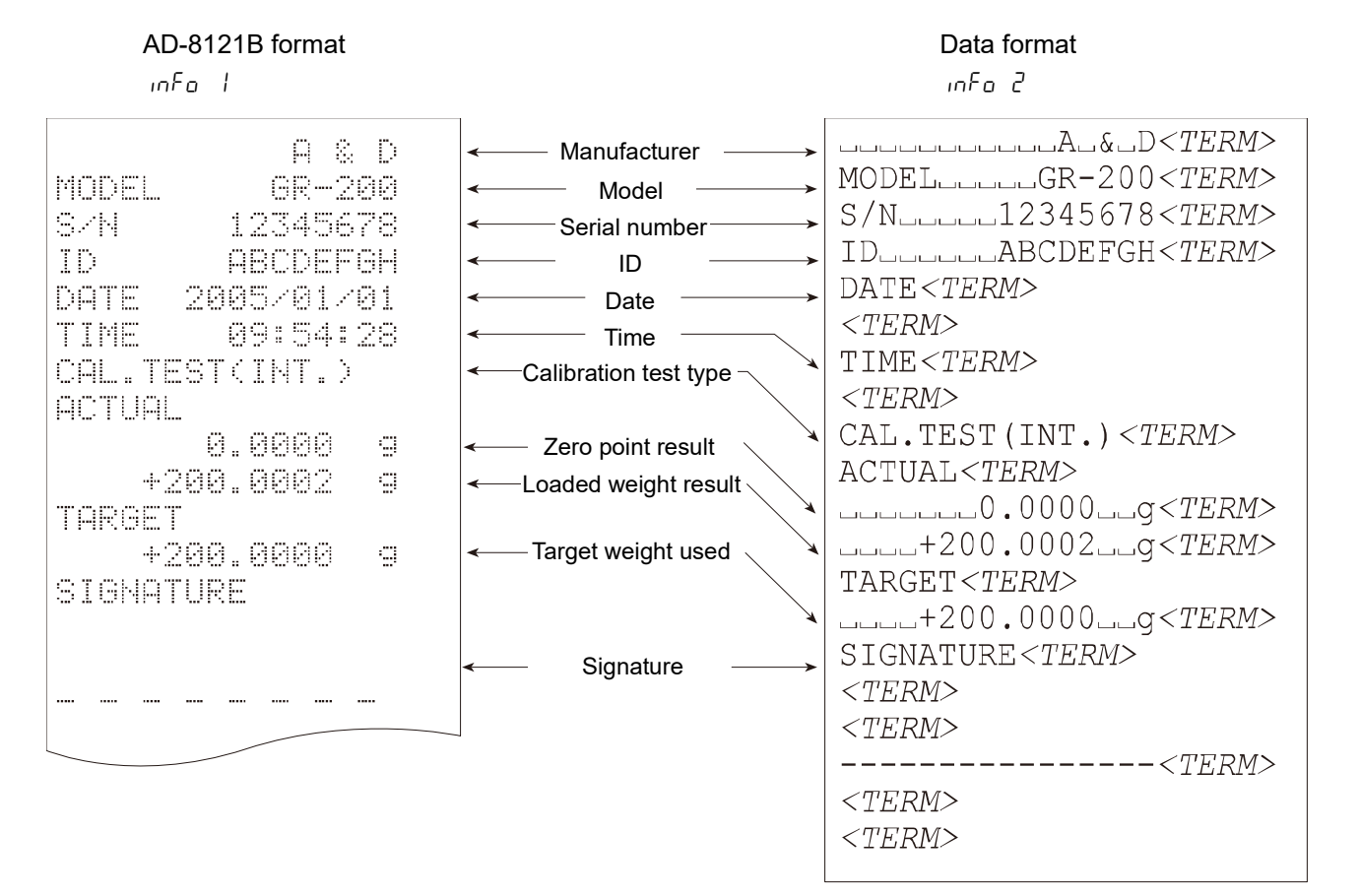

L : Space, ASCII 20h

<TERM> : Terminator, CR LF or CR

CR : Carriage return, ASCII 0Dh

LF : Line feed, ASCII 0Ah

Example of GR-200

## Calibration Report using an external weight

#### Key operation Step 1 Press and hold the CAL key until displaying [RLout]. Release the key. Step 2 The balance displays $[RL \ 0]$ . If you want to change the calibration weight value, proceed to step 3. If you use the stored calibration weight value in the balance, proceed to step 4. Step 3 Press the RANGE key and adjust calibration weight using the following keys. RANGE key The key to select the digit to change value. RE-ZERO key The key to set the value of the digit selected. PRINT key The key to store a new weight value and return to step 2. CAL key The key to cancel this change and return to step 2. Press the PRINT key. The zero point is measured and this value is displayed. Step 4 Step 5 Place the calibration weight on the pan and press the PRINT key. The weight is measured and this value is displayed. Remove the weight after $\boxed{E \cap d}$ is displayed. Step 6 Step 7 If the calibration report is output, $|\mathcal{L}P|$ is displayed and the GLP data is output. Step 8 The balance returns to the weighing mode automatically. AD-8121B format Data format inFo l inFo 2 \_\_\_\_A\_&\_D*<TERM>* A & D Manufacturer MODEL\_\_\_\_GR-200<TERM> MODEL GR-200 Model S/N\_\_\_\_12345678<TERM> 12345678 Serial number S/N ID\_\_\_\_ABCDEFGH<TERM> ID ID ABCDEFGH DATE < TERM> DATE 2005/01/01 Date < TERM >09:54:28 TIME Time TIME < TERM> Calibration type CALIBRATED(EXT.) < TERM >CAL.WEIGHT CALIBRATED (EXT.) < TERM> +200.0000 Calibration weight 9 CAL.WEIGHT<TERM> SIGNATURE LLLL+200.000LLq<*TERM*> Signature SIGNATURE < TERM> <TERM> < TERM >----<*TERM*> < TERM >

□ : Space, ASCII 20h

<TERM> : Terminator, CR LF or CR

CR : Carriage return, ASCII 0Dh

LF : Line feed, ASCII 0Ah

Example of GR-200

<TERM>

## Calibration Test Report using an external weight

#### Key operation Step 1 Press and hold the CAL key until displaying [[ out]. Release the key. The balance displays Step 2 If you want to change the target weight value, proceed to step 3. If you use the stored target weight value in the balance, proceed to step 4. Step 3 Press the RANGE key and adjust target weight using the following keys. RANGE key The key to select the digit to change value. RE-ZERO key The key to set the value of the digit selected. PRINT key The key to store a new weight value and return to step 2. CAL key The key to cancel this change and return to step 2. Press the PRINT key. The zero point is measured and this value is displayed. Step 4 Place the calibration weight on the pan and press the PRINT key. The weight is measured and this Step 5 value is displayed. Remove the weight after $\boxed{E \cap d}$ is displayed. Step 6 Step 7 If the calibration test report is output, $|\mathcal{L}LP|$ is displayed and the GLP data is output. The balance returns to the weighing mode automatically. Step 8 AD-8121B format Data format inFo l inFo 2 \_\_\_\_A\_&\_D<TERM> Manufacturer А & D MODEL\_\_\_GR-200<TERM> MODEL GR-200 Model S/N\_\_\_\_12345678<TERM> S/N 12345678 Serial number ID\_\_\_\_ABCDEFGH<TERM> ΙD ABCDEFGH ID DATE < TERM> DATE 2005/01/01 Date < TERM >09:54:28 TIME Time TIME < TERM> CAL.TEST(EXT.) Calibration test type < TERM >ACTUAL CAL.TEST(EXT.) < TERM> 0.0000 9 Zero point result ACTUAL<TERM> +200.0002 9 -Loaded weight result \_\_\_\_0.0000\_\_q<*TERM*> TARGET \_\_\_\_+200.0002\_\_\_q<*TERM*> +200.0000 -Target weight used TARGET < TERM> SIGNATURE \_\_\_\_+200.0000\_\_q<*TERM*> SIGNATURE < TERM> Signature < TERM ><TERM> ----<TERM> <TERM> < TERM >

□ : Space, ASCII 20h

<TERM> : Terminator, CR LF or CR

CR : Carriage return, ASCII 0Dh

LF : Line feed, ASCII 0Ah

Example of GR-200

## Title Block and End Block

Use

When a weight value is recorded as the GLP data, the GLP report can put the weighing value between "Title block" and "End block".

#### Caution

 If data memory function is used, the "Title block" and "End block" cannot be output. Use MODE 3 of the AD-8121.

#### Key operation

- Step 1 Press and hold the PRINT key to display <u>[]</u> and release the key. The "Title block" is output.
- Step 2 The weighing data is output.
- Step 3 Press and hold the PRINT key to display <u>rEcEnd</u> and release the key. The "End block" is output. The "Title block" and "End block" are output alternately by pressing the PRINT key.

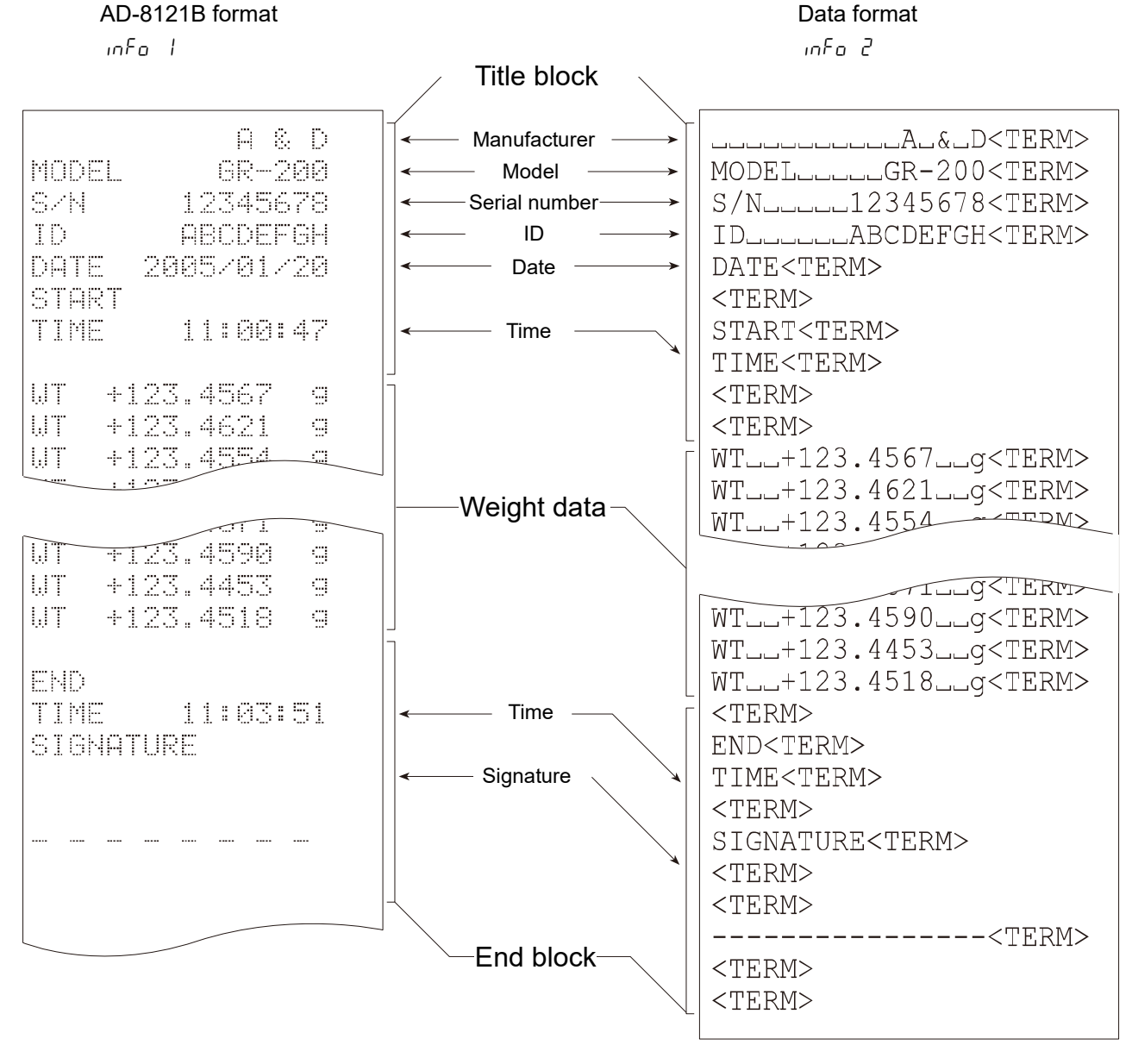

그 : Space, ASCII 20h

- <TERM> : Terminator, CR LF or CR
  - CR : Carriage return, ASCII 0Dh
  - LF : Line feed, ASCII 0Ah

# 11. Data Memory Function

## 11.1.Use and the Method of Storing Data

- □ The data memory function can store 200 sets of weighing data. If the power switch is turned off, AC power is interrupted or the AC adapter is removed, the data is maintained in non-volatile memory.
- □ It is not necessary that the printer or computer be continually connected to the balance, because the balance stores the weight data in memory.
- □ There are four types of operating modes to store the data.

| Key Mode | When you press the PRINT key and the display value is stable, the |
|----------|-------------------------------------------------------------------|
|          | balance stores the weighing data.                                 |

- Auto-Print Mode AWhen the display value is stable and meets the conditions of "Auto-print<br/>polarity", "Auto-print band" and standard value (of zero point), the<br/>balance stores the weighing data.
- Auto-Print Mode BWhen the display value is stable and meets the conditions of "Auto-print<br/>polarity", "Auto-print band" and standard value (of last stable value), the<br/>balance stores the weighing data.

Interval Memory Mode Weighing data is periodically stored in the balance. This mode can be started or stoped using the PRINT key.

□ The data number can be appended just before the weighing data. (This is the serial number of the data in memory.)

#### Symbols

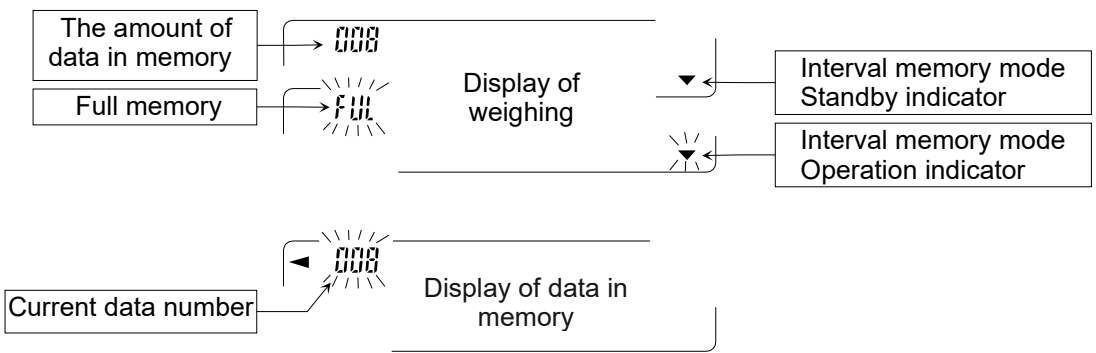

## Caution

- □ When weighing data is being placed in memory, the data can be not output to the RS-232C interface.
- □ The "FUL" means full memory. More data can be not stored until deletion of the stored data.
- □ Automatic self calibration can not be used while the interval memory mode is working.
- The following commands can not be used during data storage.
  - Q Query command for weighing data.
  - S Request command for stable weighing data.
  - SI Query command for weighing data.
  - SIR Request command for continuous weighing data.

## 11.2.Preparation of the Function Table

| Item                 | Data output<br>mode | Auto-print polarity | Data memory<br>function | Interval time |  |
|----------------------|---------------------|---------------------|-------------------------|---------------|--|
| Key mode             | Prt O               | —                   |                         |               |  |
| Auto-Print Mode A    | Prt I               | RP-P 0 — 2          | י חיחו                  | _             |  |
| Auto-Print Mode B    | Prt 2               | ЯР-Ь 0 — 2          | οπεπ ί                  |               |  |
| Interval Memory Mode | Prt 3               | _                   |                         | int 0 — 8     |  |
|                      |                     |                     |                         |               |  |

| Not used data number | d-no () | Note                                                  |
|----------------------|---------|-------------------------------------------------------|
| Use data number      | d-no l  | □ The data memory function does not work with dAtA 0. |

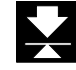

## 11.3.Enabling data memory function

- Step 1 Press and hold the RANGE key until bR5Fnc of the function table is displayed.
- Step 2 Press the RANGE key several times to display doub.
- Step 3 Press the PRINT.
- Step 4 Press the RANGE key three times to display dRLR 0.
- Step 5 Press the RE-ZERO key to change dRLA D to dRLA I.
- Step 6 Press the PRINT key to save a new parameter.
- Step 7 Press the CAL key to return to the weighing mode.

## 11.4.Output of Data from Memory

#### Displaying and Transmitting the Data

- Step 1 Press and hold the **PRINT** key until displaying **FERLL** and release the key.
- Step 2 Press the PRINT key to enter the mode. Use the following keys.
  - RE-ZERO key ...... The key to proceed to the next data.
  - MODE key ...... The key to go back to the previous data.
  - PRINT key ...... The key to transmit the current data to the RS-232C interface.
  - RANGE key ....... While holding down the RANGE key, press the CAL key to delete the current data..

CAL key ..... The key to exit the rEFALL mode.

Step 3 Press the CAL key. The balance returns to weighing mode.

#### Transmitting All data at One Time

- Step 1 Setup the RS-232C interface using " 5, F " of the function table. Refer to "9. Function Table" and "15. Introduction".
- Step 2 Press and hold the **PRINT** key until displaying **FERLL** and release the key.
- Step 3 Press the RANGE key to display out.
- Step 4 Press the PRINT key to enter this mode.
- Step 5 Press the RE-ZERO key. Then the balance displays out to.
- Step 6 Press the PRINT key to transmit all data to RS-232C interface.
- Step 7 The balance displays  $\boxed{LERr}$  after the finish.
- Step 8 Press the CAL key to return to weighing mode.

## The Data Number

When the "Data number output (d - na)" is set to "*l*" and the data that is stored in the balance memory is to be output, the "Data number" can be appended just before each data. This format consists of six characters (excluding the terminator).

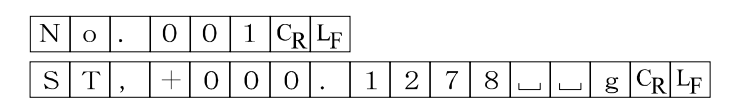

## 11.5.Deleting All Data at One Time

- Step 1 Press and hold the PRINT key until displaying <u>rECALL</u> and release the key.
- Step 2 Press the RANGE key several times to display
- Step 3 Press the PRINT key to enter this mode.
- Step 4 Press the RE-ZERO key. Then the balance displays [[Lr Lo]].
- Step 5 Press the PRINT key to delete all data.
- Step 6 The balance displays **FERLL** after the finish.
- Step 7 Press the CAL key to return to weighing mode.

## 12. Underhook

The underhook can be used for weighing large items, magnetic material or density measurement. The built-in underhook is behind the plastic cap on the under-side of the balance.

#### Caution

- □ When not using the underhook, attach the plastic cap to prevent dust from getting into the balance.
- □ The underhook can only be used to support items within the weight range of the balance. Do not overload it.
- Operate the underhook gently.

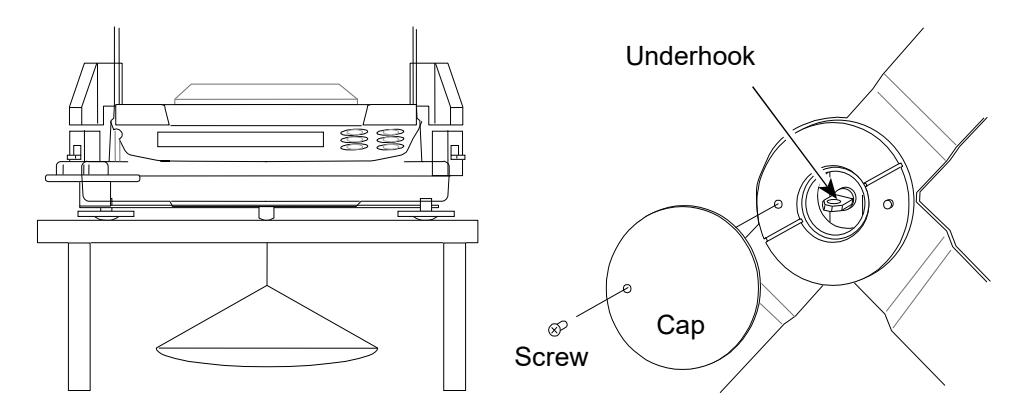

# 13. Specific Gravity (Density) Measurement

GR series balances are equipped with the specific gravity measuring mode. It calculates the density of a solid according to the weight of the sample in air and weight in liquid.

- □ The specific gravity measuring mode is not ready for use upon receiving the balance. To use the mode, change the function table and activate the specific gravity measuring mode.
- Two ways to set the density of a liquid are available:
   by entering the water temperature and by entering the density directly.

## Formula to obtain the density

The density can be obtained by the following formula.

$$\rho = \frac{A}{A - B} \times \rho_0$$

- ρ: Density of sample
- A: Density of sample in air
- B: Weight of sample in liquid
- ρ<sub>0</sub>: Density of liquid

## (1) Changing the function table

Setting the specific gravity measuring mode The specific gravity measuring mode is available as one of the units. To use the mode, select it in the function table. For how to select the specific gravity measuring mode, see "Selecting a unit and arranging the sequence of display" in "4. Weighing Units" (Select Un + d)

#### 2 Selecting the way to set the density of a liquid

Select the liquid density method from the function table below. The function table is available only when the specific gravity measuring mode is selected. For how to select, see "9. Function Table".

| Class          | Item           | Parameter | Summaries                    |  |  |  |
|----------------|----------------|-----------|------------------------------|--|--|--|
| d5 Fnc         | Ldin           | - 0       | Enter the water temperature. |  |  |  |
| measuring mode | Liquid density | ł         | Enter the density directly.  |  |  |  |

Factroy setting

## (2) Setting the density of a liquid

(3) 1 Press the MODE key as necessary to select the specific gravity measuring mode.
 When the processing indicator (upper left ◄ ) flashes with the unit "g" displayed, it indicates that the specific gravity measuring mode is selected.

00000 9

鬠

2 In the specific gravity measuring mode, press and hold the MODE key to enter the mode to set the liquid density.

#### Note

1

In the normal weighing mode, the same procedure will activate the automatic response adjustment. This function is not available in the specific gravity measuring mode.

## (4) Entering the water temperature $(Ld_{17} \Box)$

In the specific gravity measuring mode, press and hold the <u>MODE</u> key until the water temperature currently set (unit: °C, factory setting: 25°C) is dsiplayed. Use the following keys to change the value.

| RE-ZERO key Increases the temperature by one degree. (0-99°C)                                       |
|----------------------------------------------------------------------------------------------------|
| MODE key Decreases the temperature by one degree. (0-99°C)                                          |
| PRINT key Saves the change, displays <i>End</i> and returns to the specific gravity measuring mode. |
| CAL key Ruturns to the specific gravity measuring mode without saving the change.                   |

The relation between the water temperature and density.

| °C | +0      | +1      | +2      | +3      | +4      | +5      | +6      | +7      | +8      | +9      |
|----|---------|---------|---------|---------|---------|---------|---------|---------|---------|---------|
| 0  | 0.99984 | 0.99990 | 0.99994 | 0.99996 | 0.99997 | 0.99996 | 0.99994 | 0.99990 | 0.99985 | 0.99978 |
| 10 | 0.99970 | 0.99961 | 0.99949 | 0.99938 | 0.99924 | 0.99910 | 0.99894 | 0.99877 | 0.99860 | 0.99841 |
| 20 | 0.99820 | 0.99799 | 0.99777 | 0.99754 | 0.99730 | 0.99704 | 0.99678 | 0.99651 | 0.99623 | 0.99594 |
| 30 | 0.99565 | 0.99534 | 0.99503 | 0.99470 | 0.99437 | 0.99403 | 0.99368 | 0.99333 | 0.99297 | 0.99259 |
| 40 | 0.99222 | 0.99183 | 0.99144 | 0.99104 | 0.99063 | 0.99021 | 0.98979 | 0.98936 | 0.98893 | 0.98849 |
| 50 | 0.98804 | 0.98758 | 0.98712 | 0.98665 | 0.98618 | 0.98570 | 0.98521 | 0.98471 | 0.98422 | 0.98371 |
| 60 | 0.98320 | 0.98268 | 0.98216 | 0.98163 | 0.98110 | 0.98055 | 0.98001 | 0.97946 | 0.97890 | 0.97834 |
| 70 | 0.97777 | 0.97720 | 0.97662 | 0.97603 | 0.97544 | 0.97485 | 0.97425 | 0.97364 | 0.97303 | 0.97242 |
| 80 | 0.97180 | 0.97117 | 0.97054 | 0.96991 | 0.96927 | 0.96862 | 0.96797 | 0.96731 | 0.96665 | 0.96600 |
| 90 | 0.96532 | 0.96465 | 0.96397 | 0.96328 | 0.96259 | 0.96190 | 0.96120 | 0.96050 | 0.95979 | 0.95906 |

## (5) Entering the density directly (Ld in 1)

In the specific gravity measuring mode, press and hold the <u>MODE</u> key until the density currently set (unit: g/cm<sup>3</sup>, factory setting: 1.0000g/cm<sup>3</sup>) is displayed. Use the following keys to change the value.

d <u>j</u>0000

25

Ł

RE-ZERO (+) key... Changes the numerical value of the digit selected.

**RE-ZERO** (-) key... Changes the numerical value of the digit selected.

 RANGE
 key
 Selects the digit to change the value.

PRINT key...... Saves the change, displays *End* and returns to the specific gravity measuring mode.

CAL key ..... Returns to the specifics gravity measuring mode without saving the change.

#### Note

The range to set the density is 0.0000–1.9999 g/cm<sup>3</sup>. (Displayed up to four decimal places)

#### (6) Measuring the density

In the density measurement, the balance displays the weight of the sample in air, the weight in liquid and then the density.

D Measuring the weight of the sample in air.

The processing indicator flashes with the unit "g" displayed.

D Measuring the weight of the sample in liquid.

The processing indicator illuminates with the unit "g" displayed.

Displaying the density.

| 10 |  |
|----|--|
|    |  |

The processing indicator illuminates with no unit displayed.

To siwtch between the above three, use the RANGE key.

#### (7) Measuring procedure

- Step 1 Confirm that the balance is in the mode to measure the weight of the sample in air. ("g" displayed and processing indicator "◄" flashing)
- Step 2 Confirm that the balance indicates zero. If it does not indicate zero, press the RE-ZERO key to reset the displayed value to zero.
- Step 3 Place the sample on the upper pan (in air). When the value displayed on the balance becomes stable, press the RANGE key to confirm the value (the weight of samaple in air). The balance enters the mode to measure the weight of sample in liquid ("g" displayed and processing indicator "◄" illuminating).
- **Note:** If a negative value or E (error) is displayed, the **RANGE** key is disabled.
- Step 4 Place the sample on the lower pan (in liquid). When the value displayed on the balance becomes stable, press the RANGE kye to confirm the value (the weight of sample in liquid). The balance enters the mode to display the density ("g" not illuminated).
- **Note:** If E (error) is displayed, the RANGE key is disabled.
- Step 5 To output or save the density, press the PRINT key. The unit for outputting the density is "DS". To measure the density of another sample, press the RANGE key to return to the mode to measure the weight in air and repeat the procedure described above.
- **Note:** If the liquid temperature or the type of liquid is changed during measurement, reset th evalue of the liquid density as necessary. For details, see "(2) Setting the density of a liquid".

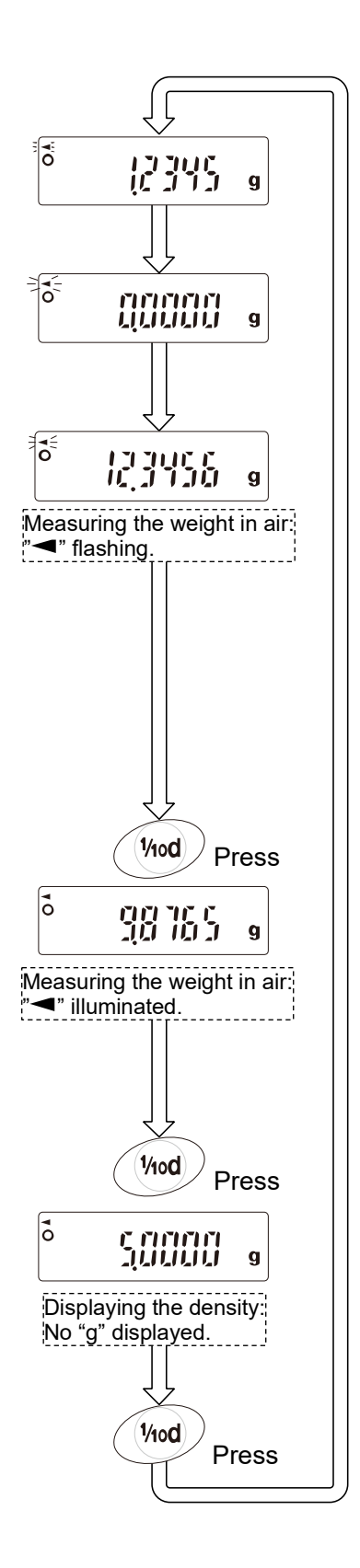

# 14. Input and Output Interface

## 14.1.RS-232C Interface

| Transmission system: | EIA RS-232C                                |
|----------------------|--------------------------------------------|
| Transmission form:   | Asynchronous, bi-directional, half duplex  |
| Data format:         | Baud rate: 600, 1200, 2400, 4800, 9600 bps |
|                      | Data: 7 or 8 bits                          |
|                      | Parity: Even, Odd (7 bits), None (8 bits)  |
|                      | Stop bit: 1 bit                            |
|                      | Code: ASCII                                |
|                      |                                            |

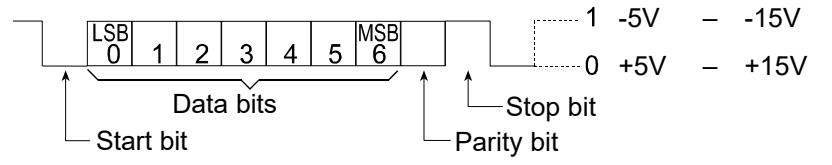

#### Pin connections

| Pin No. | Signal name | Direction | Description    |
|---------|-------------|-----------|----------------|
| 1       | FG          | -         | Frame ground   |
| 2       | RXD         | Input     | Receive data   |
| 3       | TXD         | Output    | Transmit data  |
| 4       | RTS         | Input     | Ready to send  |
| 5       | CTS         | Output    | Clear to send  |
| 6       | DSR         | Output    | Data set ready |
| 7       | SG          | -         | Signal ground  |
| 8–25    | N.C.        | -         | -              |

#### Circuits

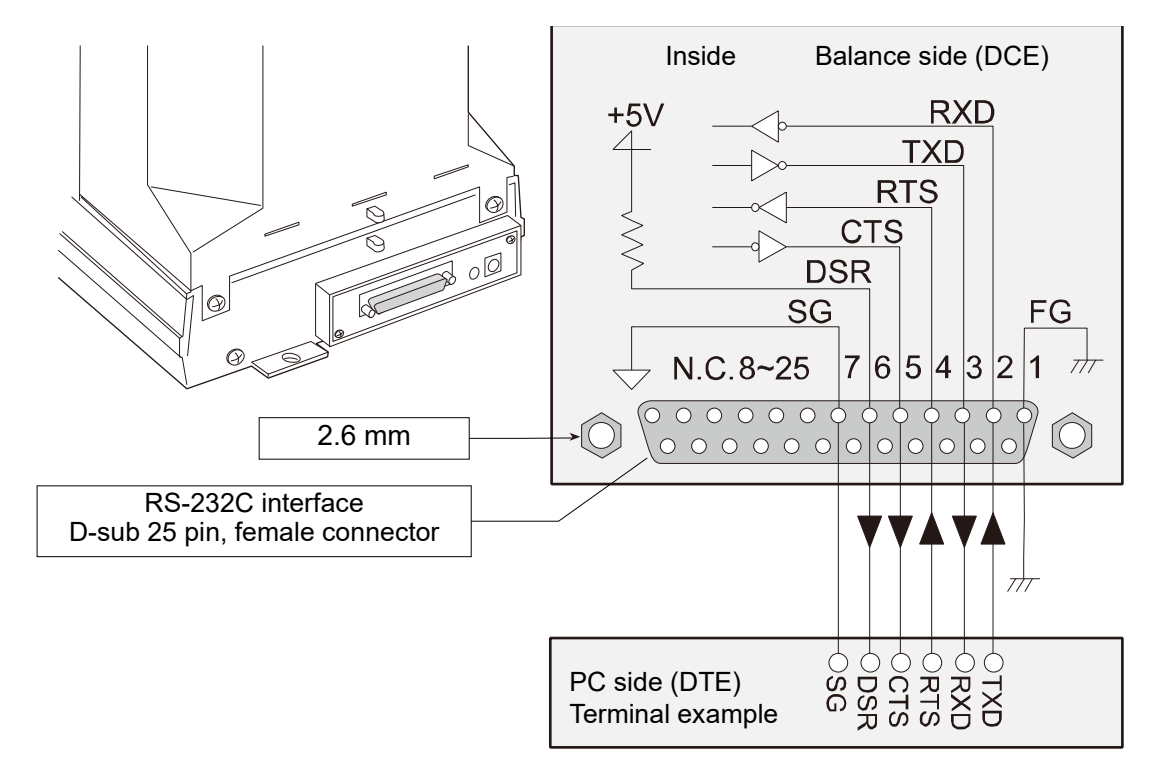

## 14.2.External Contact Input

External contact input terminal

Compatible plug:

External contact input

 $\varphi$ 3.5 mm 3-pole stereo plug MP-013LC or the equivalent

#### Appearance diagram

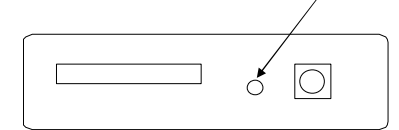

| RE-ZERO |  |
|---------|--|
| PRINT   |  |
| GND     |  |

Example of external contact input terminal

External contact input circuit

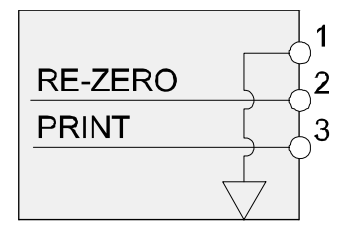

| Pin No. |         | Description            |
|---------|---------|------------------------|
| 1       | GND     |                        |
| 2       | RE-ZERO | External contact input |
| 3       | PRINT   | External contact input |

When pin 1 and pin 3 or pin 1 and pin 2 are shorted 100 ms or longer, the switch can operate the balance in the same way as the balance PRINT key or the RE-ZERO key, respectively.

Pin assignments

□ AX-SW137-PRINT or AX-SW137-REZERO (optional foot switches sold separately) can be used.

15. Connection to Equipment

## 15.1. Connection to AD-8127 Printer

When connecting an AD-8127 printer to the balance for printing weighing data, configure the printer and the balance as follows.

#### Printer

| Example of use                                                                                         | AD-8127<br>Printing mode settings |
|----------------------------------------------------------------------------------------------------|-----------------------------------|
| For printing the weighing data of the balance using the balance's <b>PRINT</b> key or auto print mode. | EXT.KEY                           |
| For printing weighing data of the balance using the printer's print                                    | MANUAL                            |
| For printing in chart printing mode of the printer.                                                    | TIMER                             |
| For printing the statistical calculation results of the balance                                        | CHARI                             |
| For printing the GLP output of the balance.                                                            | DUMP                              |

 $\hfill\square$  To change the settings of the AD-8127 printer, refer to the AD-8127 instruction manual.

#### Balance

| Example of use                                                                                                    | Balance<br>Pr Ł<br>Data output mode | Balance<br>PyPE<br>Data format |
|----------------------------------------------------------------------------------------------------|-------------------------------------|--------------------------------|
| For printing the weighing data of the balance using the balance's PRINT key or auto print mode.                                                           | 0,1,2                               | 0                              |
| For printing weighing data of the balance using the printer's print key or interval printing mode.<br>For printing in chart printing mode of the printer. | З                                   | ۵                              |
| For printing the GLP output of the balance.                                                                                                    | 0,1,2                               | 1                              |

 $\hfill\square$  To change the settings of the balance, refer to "9. Function Table".

## 15.2. Connection to AD-8121B Printer

When connecting an AD-8121B printer to the balance for printing weighing data, configure the printer and the balance as follows.

| Class               | Item                                 | Default | AD-8121B<br>MODE 1 | AD-8121B<br>MODE 2     | AD-8121B<br>MODE 3 |
|---------------------|--------------------------------------|---------|--------------------|------------------------|--------------------|
|                     | ዖ <sub>Ր</sub> է<br>Data output mode | 0       | 0, I, 2            | Э                      | 0, I, 2            |
| ժոսէ<br>Data output | 日子子<br>Auto-print polarity           | 0       | * 1                | No setting<br>required | * 1                |
|                     | <i>吊P-も</i><br>Auto-print difference | 1       |                    |                        |                    |
|                     | d - no<br>Data number output         | 0       | 0                  | 0                      | 0, 1               |
|                     | PUSE<br>Data pause                   | 0       | 0                  | 0                      | 0, I               |
|                     | RE-F<br>Auto feed                    | 0       | 0                  | 0                      | 0, I               |

| 5 , <i>F</i><br>Serial<br>interface | bP5<br>Baud rate                | 2 | 2 | 2 | 2 |
|-------------------------------------|---------------------------------|---|---|---|---|
|                                     | <i>바구</i><br>Length, Parity bit | ۵ | 0 | 0 | 0 |
|                                     | ErLF<br>Terminator              | ۵ | ۵ | ۵ | 0 |
|                                     | <i>논님PE</i><br>Data format      | 0 | 0 | 0 | 1 |
|                                     | EES<br>CTS, RTS control         | ۵ | ۵ | 0 | 0 |

\* 1 Set when the data output mode is auto print mode  $(Pr \vdash I \text{ or } Pr \vdash 2)$ .

#### Note

- □ For print samples, "10. ID Number and GLP Report".
- AD-8121B settings

| Mode   | AD-8121B<br>DIP switch | Description                                                                     |
|--------|------------------------|---------------------------------------------------------------------------------|
| MODE 1 |                        | Prints when data is received<br>Standard mode, statistical calculation mode     |
| MODE 2 |                        | Printed by DATA key and built-in timer Standard mode, interval mode, chart mode |
| MODE 3 |                        | Prints when data is received<br>Dump printing mode                              |

The DIP switch 3 is for unstable data:

ONTo print unstable data.OFFNot to print unstable data.

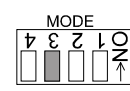

The DIP switch 4 is for data input specification:

ONTo input via current loop.OFFTo input via RS-232C.

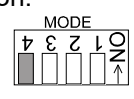

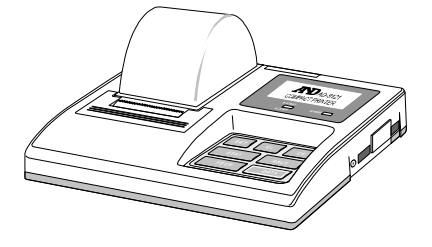

## 15.3. Connection to Computer

The GR series balance is of the DCE type (Data Communication Equipment), which can be connected to a personal computer using the RS-232C interface. Before connection, read the personal computer manual thoroughly. Use a standard DCE cable for connection (cable type: straightthrough). To connect to a computer that does not have a serial port, we recommend using an optional USB converter (AX-USB-25P).

#### Using Windows Communication Tools Software (WinCT)

When Windows is used as an operating system in a personal computer, the WinCT software can be used to transmit the weighing data to the personal computer. The current version of the WinCT can be downloaded from the A&D website. Confirm the windows version supported by this software when downloading. Refer to the WinCT instruction manual on the A&D website. The WinCT software has three communication methods: "RsCom", "RsKey" and "RsWeight".

#### "RsCom"

- Can transmit commands to control the balance.
- Can make a bi-directional communication between the balance and a personal computer using the RS-232C interface.
- Can display or store the data using a text file format. Can also print the data using a printer connected to the personal computer.
- □ When several ports of a personal computer have balances connected, can communicate with each balance simultaneously.
- Can share a personal computer with other application software.
- Can receive the balance GLP report.

#### "RsKey"

- Can transmit the weighing data output from the balance directly to other application software such as Microsoft Excel.
- Can be used with most application software.
- Can receive the balance GLP report.

#### "RsWeight"

- □ Can retrieve the weight data from the balance and display the data as a graph in real time.
- Can calculate and display the maximum, minimum, average, standard deviation and coefficient of variation.

#### Using the WinCT software, the balance can do the following:

- Analyzing the weighing data and the statistics input by "RsKey"
   The weighing data can be input directly into an Excel worksheet. Then, Excel can analyze the data to obtain total, average, standard deviation, maximum and minimum values, and display them in a graph.
- Controlling the balance using commands from a personal computer
   By using "RsCom", the personal computer sends commands such as "re-zero" or "send weighing data" to the balance and controls the balance.
- Printing the balance GLP report using your printer
   The balance GLP report can be printed using a printer connected to the personal computer.
- Receiving weighing data at a certain interval
   The weighing data can be received at a certain interval and data characteristic with elapsed time can be obtained.

• Using the balance memory function

The data can be stored in the balance's memory. Of the data stored, the weighing data and calibration data can be transmitted to a personal computer at one time.

Using a personal computer as an external indicator
 With the "RsKey" test mode function, a personal computer can be used as an external weight indicator for the balance. (To do this, set the balance data output mode to stream mode.)

# 16. Commands

16.1.Command List

#### Commands to request weighing data

| С   | Cancel command for the SIR command.           |
|-----|-----------------------------------------------|
| Q   | Query command for weighing data.              |
| S   | Request command for stable weighing data.     |
| SI  | Query command for weighing data.              |
| SIR | Request command for continuous weighing data. |

#### Commands to control the balance

| CAL    | Calibration command.                            |
|--------|-------------------------------------------------|
| MCL    | Command to delete all stored data.              |
| MD:nnn | Command to delete data of data number nnn.      |
| OFF    | Display OFF command.                            |
| ON     | Display ON command.                             |
| Р      | Same as the ON:OFF key, Display ON/OFF command. |
| PRT    | Same as the PRINT key.                          |
| R      | Same as the RE-ZERO key, RE-ZERO command.       |
| RNG    | Same as the RANGE key, Range command.           |
| TST    | Calibration test command.                       |
| U      | Same as the MODE key, Unit command.             |

#### Commands to request stored data

| ?MA    | Output command to transmit all memory data.          |
|--------|------------------------------------------------------|
| ?MQnnn | Request command to transmit data of data number nnn. |
| ?MX    | Query command for last data number.                  |

nnn: numerical value of three figures

## 16.2.Commands to Request Weighing Data

| С   | Cancel comma<br>The balance w<br>Command | and for the SIR command vill stop sending data in stream mode. C $\begin{bmatrix} C_R \end{bmatrix} L_F$                              |
|-----|------------------------------------------|----------------------------------------------------------------------------------------------------|
|     | Reply (C                                 | Output is stopped)                                                                                                    |
| Q   | Query comma                              | nd for weighing data                                                                                                    |
|     | The balance w<br>Command                 | vill respond with the weighing data immediately. $\overline{\mathbf{Q} \ [\mathbf{C}_R] \ \mathbf{L}_F]}$                             |
|     | Reply [                                  | $US, + 000.1278 \square gC_RL_F$                                                                                                    |
| S   | Request comm                             | nand for stable weighing data                                                                                                    |
|     | The balance d                            | isplay will blink when the data is transmitted.                                                                                       |
|     | Command S                                | $S   C_R   L_F$                                                                                                    |
|     | Reply                                    | S T , + 0 0 0 . 1 2 7 8 $\Box$ $\Box$ g C <sub>R</sub> L <sub>F</sub>                                                                 |
|     |                                          |                                                                                                    |
| SIR | Request comm                             | nand for continuous weighing data                                                                                                    |
|     | The balance s                            | ends the data in stream mode.                                                                                                    |
|     | Command                                  | $S \mid I \mid R \mid C_{R} \mid L_{\mathrm{F}}$                                                                                      |
|     | Reply                                    | S T , + 0 0 0 . 1 2 7 9 $\Box$ $\Box$ g C <sub>R</sub> L <sub>F</sub>                                                                 |
|     |                                          | $\mathbf{S}$ $\mathbf{T}$ , + 0 0 0 . 1 2 7 8 $\Box$ $\mathbf{\Box}$ $\mathbf{g}$ $\mathbf{C}_{\mathbf{R}}$ $\mathbf{L}_{\mathbf{F}}$ |
|     |                                          | $S T , + 0 0 0 . 1 2 7 7 _ g C_R L_F$                                                                                                 |
|     |                                          | •                                                                                                    |

#### Caution

□ When the baud rate is set to 2400bps or less, the display update rate is faster than the output rate and the balance may not transmit the data completely (and transmits it intermittently).

# 16.3.Commands to Control the Balance

| CAL    | Calibration command<br>Balance performs calibration using the internal weight.                                                                                                    |
|--------|----------------------------------------------------------------------------------------------------|
|        | Reply (Balance is calibrated)                                                                                                    |
| MCL    | Command to delete all stored data.<br>Command $M C L C_R L_F$<br>Reply ( <ak> code is replied)</ak>                                                                                        |
| MD:nnn | Command to delete data of data number nnn.Command $M$ $D$ : $O$ 21 $C_R$ $L_F$ Reply( <ak> code is replied)</ak>                                                                           |
| OFF    | Display OFF command<br>If the balance is ON, it will turn OFF. If the balance is already off, nothing will happen.<br>Command $OFFCRL_F$<br>Reply (Balance turns off)                      |
| ON     | Display ON command If the balance is OFF, it will turn ON.Command $O$ $N$ $C_R$ $L_F$ Reply(Balance turns on)                                                                              |
| Ρ      | Same as the $ON:OFF$ key, Display ON/OFF command.The balance turns on (or turns off). The command works as the $ON:OFF$ key.Command $P C_R L_F$ Reply(Balance turns on or off alternately) |
| PRT    | Same as the PRINT key, Print command. The command works as the PRINT key.Command $P R T C_R L_F$ Reply(Data is output once)                                                                |
| R      | Same as the RE-ZERO key, RE-ZERO command.<br>The balance will display zero. The command works as the RE-ZERO key.<br>Command $R C_R L_F$<br>Reply (Zero is displayed)                      |
| RNG    | Same as the RANGE key, Range command.<br>The range can be changed. The command works as the RANGE key.<br>Command $R N G C_R L_F$<br>Reply (Sample weight is stored in the balance)        |

| TST | Calibration  | test command                                               |
|-----|--------------|------------------------------------------------------------|
|     | The balance  | e performs the calibration test using the internal weight. |
|     | Command      | T S T $C_R$ $L_F$                                          |
|     | Reply        | (Calibration test is performed)                            |
|     |              |                                                            |
| U   | Same as th   | e MODE key, Unit command.                                  |
|     | The unit car | n be changed. The command works as the MODE key.           |
|     | Command      | $\cup$ $C_R$ $L_F$                                         |
|     | Reply        | (Unit is changed)                                          |
|     |              |                                                            |

## 16.4.Commands to Request Memory Data

| ?MA |
|-----|
|-----|

 $\begin{array}{c|c} \text{Output command to transmit all memory data.} \\ \text{Command} & \fbox{P} A C_R L_F \end{array}$ 

| Rep | oly |   | (w | her | n th | e da | ata i            | num | nber | is | use | d) |    |   |    |                  |
|-----|-----|---|----|-----|------|------|------------------|-----|------|----|-----|----|----|---|----|------------------|
| Ν   | 0   |   | 0  | 0   | 1    | CR   | ${\rm L}_{F}$    |     |      |    |     |    |    |   |    |                  |
| S   | Т   | , | +  | 0   | 0    | 0    |                  | 1   | 2    | 7  | 8   |    |    | g | CR | $L_{F}$          |
| Ν   | 0   |   | 0  | 0   | 2    | CR   | $\mathbf{L}_{F}$ |     |      |    |     |    |    |   |    |                  |
| S   | Т   | , | +  | 0   | 0    | 0    |                  | 1   | 2    | 8  | 8   |    |    | g | CR | $L_{\mathrm{F}}$ |
| Ν   | 0   |   | 0  | 0   | 3    | CR   | ${\rm L}_{F}$    |     |      |    |     |    |    |   |    |                  |
| S   | Т   | , | +  | 0   | 0    | 0    |                  | 1   | 2    | 9  | 8   |    | IJ | g | CR | $L_{\mathrm{F}}$ |
|     |     |   |    |     |      |      |                  |     |      |    |     |    |    |   |    |                  |
|     |     |   |    |     |      |      |                  | -   |      |    |     |    |    |   |    |                  |

| ?MQnnn | Request con<br>Command                   | nmand to transmit data of data number nnn.<br>$ \begin{array}{ c c c c c c c c c c c c c c c c c c c$ |  |  |  |  |  |  |  |
|--------|------------------------------------------|----------------------------------------------------------------------------------------------------|--|--|--|--|--|--|--|
|        | Reply (when the data number is not used) |                                                                                                    |  |  |  |  |  |  |  |
|        |                                          | $S T$ , $+ 0 0 0$ . $1 2 9 8 \square \square g C_R L_F$                                               |  |  |  |  |  |  |  |
|        |                                          |                                                                                                    |  |  |  |  |  |  |  |
| ?MX    | Query comm                               | and for last data number.                                                                             |  |  |  |  |  |  |  |
|        | Command                                  | $? M X C_R L_F$                                                                                       |  |  |  |  |  |  |  |
|        | Reply                                    | N o . 1 2 6 $C_R$ L <sub>F</sub>                                                                      |  |  |  |  |  |  |  |

## 16.5.Acknowledge Code and Error Codes

This is an explanation of Er [d] of the function list <AK> (06h) ----Acknowledge in ASCII code.

#### In the Case of ErEd D

□ The balance does not output <AK> code or the error code.

#### In the Case of ErEd

- When the balance received a command requesting data and cannot process it, the balance transmits an error code (EC, Exx). When the balance is able to process a command requesting data, the balance outputs the data.
- When the balance receives a command to control the balance and can not process it, the balance transmits an error code (EC, Exx). When the balance receives a command to control the balance and can process it, the balance transmits <AK> (06h) code.
- There are some commands that transmit plural <AK> (06h) code from the balance. See "Command Examples"

CAL command (Calibration command) P command (ON:OFF command) TST command (Calibration test) ON command (ON command) R command (RE-ZERO command)

□ When a communication error has occurred due to external noise, or a parity error has occurred due to transmission error, the balance transmits an error code. In this case, send the command once more.

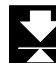

## 16.6.Control using CTS and RTS

This is an explanation of [25 of the function list.

#### In the Case of [25 0

Regardless of whether the balance can receive a command or not, the balance keeps the CTS line to HI. The balance outputs data regardless of the condition of the RTS line.

In the Case of [25]

The CTS line is kept HI normally. When the balance can not receive the next command (ex. processing last command), the balance sets CTS line to LO.The balance confirms the level of the RTS line when data can be output. If the RTS level is HI, the balance outputs data. If the RTS level is LO, data is not output (It cancels data output).

## 16.7.Related Settings

The balance has internal settings related to RS-232C output, "data output (  $d_{uub}$  )" and "serial interface ( 5  $_{1}F$  )." Set according to usage.

## 16.8.Command Examples

This example is set to " $\mathcal{E}_{r}\mathcal{E}_{d}$  | "of " 5  $\mathcal{F}$ " so as to output the <AK> code.

#### ON command (to turn on the display)

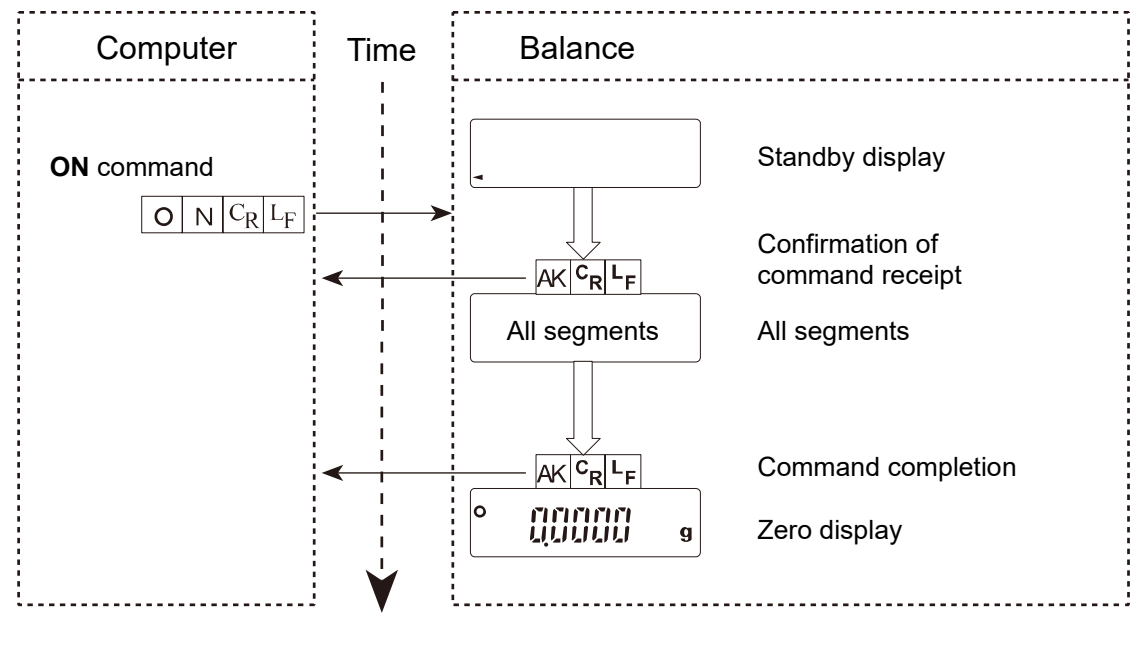

#### R command (to zero the display)

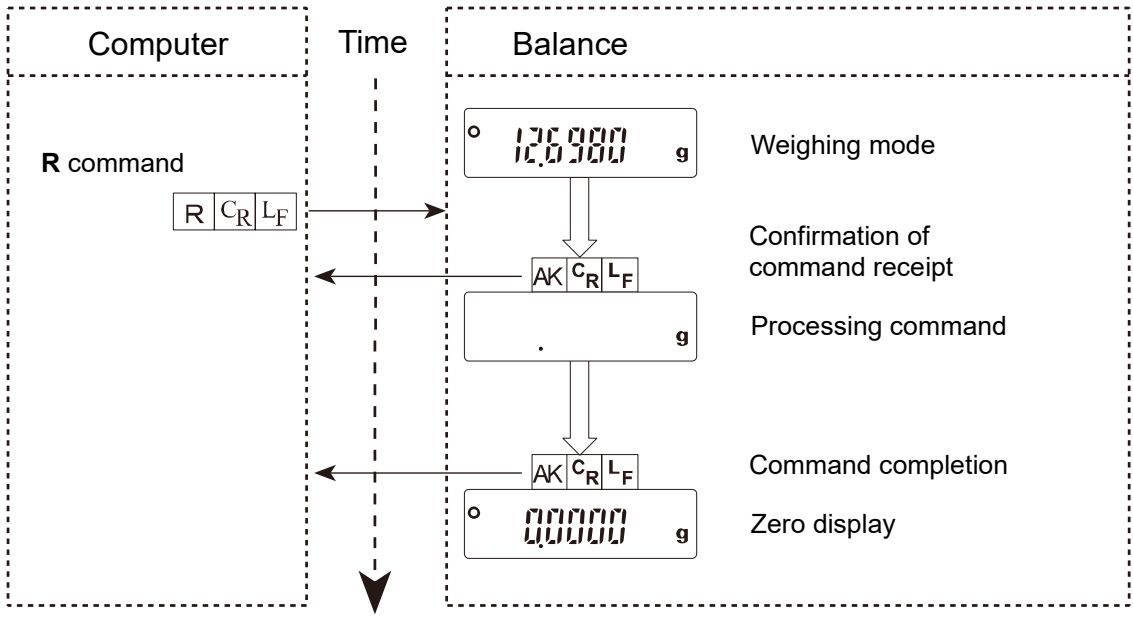

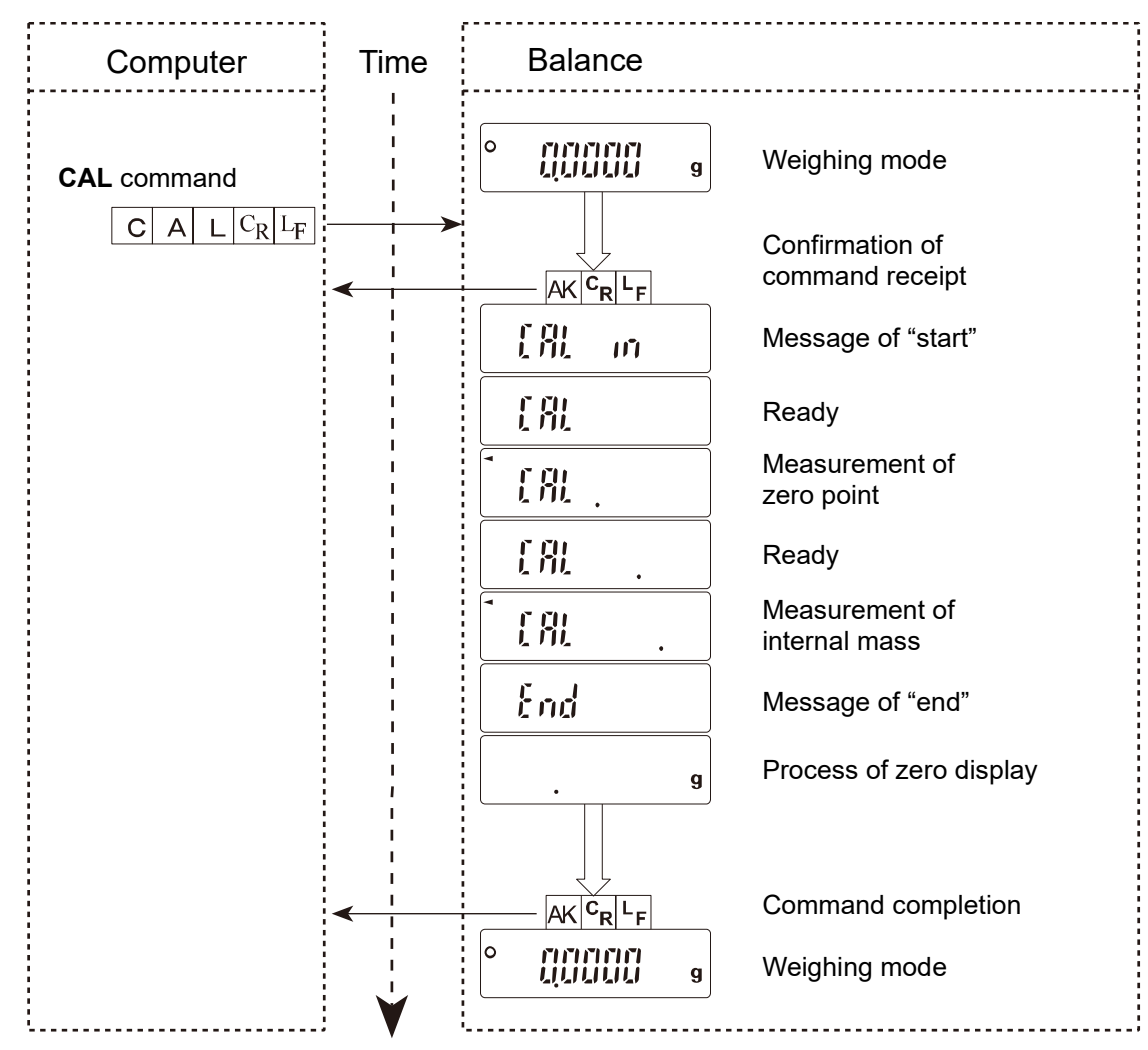

#### CAL command (to calibrate the balance)

#### Error code and command cancellation

Example: When the R command is received, but the balance cannot process it and an error code is output. This example is set to "ErEd I "of " 5 "F".

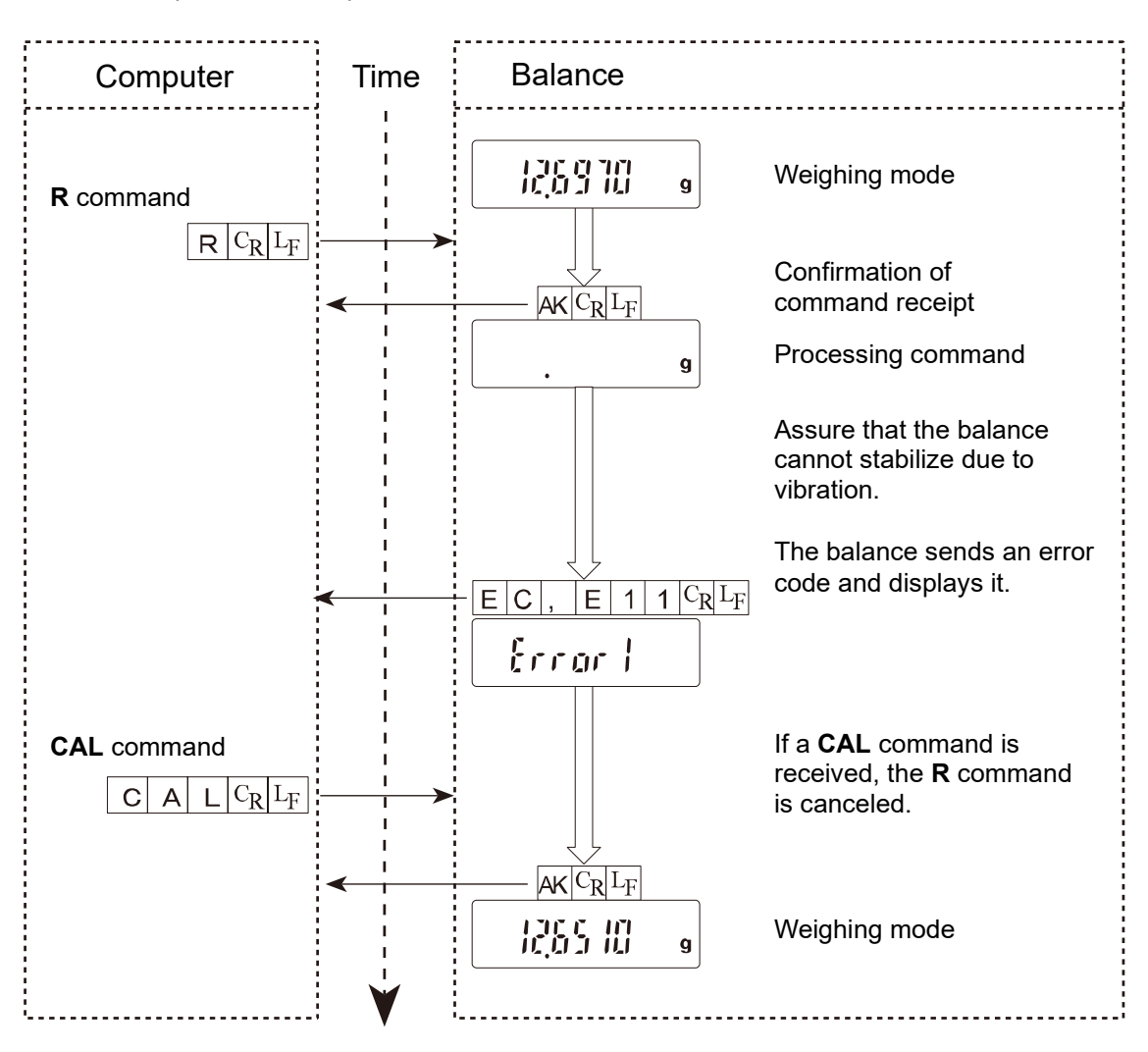

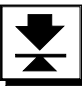

# 17. Maintenance

## 17.1.Treatment of the Balance

- Do not disassemble the balance. Contact your local A&D dealer if your balance needs service or repair.
- Please use the original shipping box for transportation.
- Do not use organic solvents to clean the balance. Use a warm lint free cloth that is damp, along with a detergent for cleaning.
- D The "Floor Plate of the Weighing Chamber" can be removed and cleaned.
- Consider section "2. Caution".

## 17.2.Error codes

| Display | Error code | Description of the error                                                     |  |  |  |
|---------|------------|------------------------------------------------------------------------------|--|--|--|
|         |            | Communications error                                                         |  |  |  |
|         | EC,E00     | A protocol error occurred in communications.                                 |  |  |  |
|         |            | Confirm the format, baud rate and parity.                                    |  |  |  |
|         |            | Undefined command error                                                      |  |  |  |
|         | EC,E01     | An undefined command was received.                                           |  |  |  |
|         |            | Confirm command.                                                             |  |  |  |
|         |            | Not ready                                                                    |  |  |  |
| EC E02  |            | A received command cannot be processed.                                      |  |  |  |
|         |            | ex The balance received a O command but not in the                           |  |  |  |
|         | LO,L02     | weighing mode                                                                |  |  |  |
|         |            | ex The balance received a O command while processing a                       |  |  |  |
|         |            | RE-ZERO command                                                              |  |  |  |
|         |            | Time over error                                                              |  |  |  |
|         |            | If $E - UP = I$ of the function list is set, the balance did not receive the |  |  |  |
|         | EC,E03     | next character of a command within the time limit of one second.             |  |  |  |
|         |            | Confirm communication.                                                       |  |  |  |
| EC,E04  |            | Excess characters error                                                      |  |  |  |
|         |            | The balance received excessive characters in a command.                      |  |  |  |
|         |            | Confirm command.                                                             |  |  |  |
|         |            | Format error                                                                 |  |  |  |
|         | EC,E06     | A command includes incorrect data.                                           |  |  |  |
|         | ,          | Confirm command.                                                             |  |  |  |
|         |            | ex. Data is numerically incorrect.                                           |  |  |  |
|         |            | The received data exceeds the range that the balance can accept              |  |  |  |
|         | EC,E07     | Confirm parameter range of command                                           |  |  |  |
|         |            | Stability error                                                              |  |  |  |
|         |            | The balance cannot stabilize due to an environmental problem                 |  |  |  |
|         | EC,E11     | Press the CAL key to return to the weighing mode.                            |  |  |  |
| Error I |            | Prevent vibration, drafts, temperature changes, static electricity and       |  |  |  |
|         |            | magnetic fields.                                                             |  |  |  |
|         |            | Read "2.1. Precautions for Installing the Balance" and "2.2. Cautions        |  |  |  |
|         |            | during use (To get best performance)" and be well informed on how            |  |  |  |
|         |            | to use the balance.                                                          |  |  |  |
|         |            | Internal weight error                                                        |  |  |  |
| Eccoch  | EC,E16     | This is a calibration error.                                                 |  |  |  |
|         |            | Contirm that there is nothing on the pan and retry the calibration or        |  |  |  |
|         |            | calibration test.                                                            |  |  |  |
|         |            | Internal weight error                                                        |  |  |  |
| trrari  | EC,E17     | I ris is a calibration error.                                                |  |  |  |
|         |            | Retry the calibration or calibration test.                                   |  |  |  |

| Image: Construction of the set of the set of t | Display   | Error code | Description of the error                                             |  |  |  |
|----------------------------------------------------------------------------------------------------|-----------|------------|----------------------------------------------------------------------|--|--|--|
| [ fill ]       EC,E20       The calibration weight is too heavy. Press the CAL key to return to the weighing mode.         • [ fill ]       EC,E21       The calibration weight is too light. Press the CAL key to return to the weighing mode.         Øver load       The calibration weight is too light. Press the CAL key to return to the weighing mode.         Øver load       This is a warning that a weight beyond the balance capacity has been placed on the pan.         Remove the weight from the pan.       Remove the weight from the pan.         .ft       Unit weight, 100% weight error         This is a warning that the weighing pan and the pan support are properly installed.       Unit weight, 100% weight or 100% weight.         .ft       Unit weight, 100% weight error       The unit weight information         .ft       Unit weight information       This is advice regarding the sample number that is needed to set the unit weight when the unit weight is control weight.         .ft       m       Court and place the samples on the pan. Press the PRINT key to store the correct value.         .ft       m       ARA Zero error         .ft       m       ARA Cutomatic Response Adjustment) cannot be performed, because there is something on the pan.         .ft       m       ARA (Automatic Response Adjustment) cannot be performed because of unstable weighing mode.         .ft       .ft       .ft       .ft         .ft                                                                                                    |           |            | Calibration error                                                    |  |  |  |
| Image: Second Second |           | EC,E20     | The calibration weight is too heavy. Press the CAL key to return to  |  |  |  |
| Image: Construction of the call brack of the call brack of the call bra |           |            | the weighing mode.                                                   |  |  |  |
| • [ fill £       EC,E21       The calibration weight is too light. Press the CAL key to return to the weighing mode.         Over load       This is a warning that a weight beyond the balance capacity has been placed on the pan.         Remove the weight from the pan.       Remove the weight from the pan.         Veighing pan Error       This is a warning that the weight value is too light.         Confirm that the weight gan and the pan support are properly installed.       Unit weight 100% weight error         It is a warning that the weight pan and the pan support are properly installed.       Unit weight 100% weight error         It is a warning that the weight pan and the pan support are properly installed.       Unit weight 100% weight error         It is a warning that the weight pan and the pan support are properly installed.       Unit weight 100% weight error         It is a warning the sample is very light in the counting mode, or the 100% sample is too light in percent mode. The balance can not calculate it. Increase the unit weight or 100% weight.         It is a dvice regarding the sample number that is needed to set the unit weight. When the unit weight for counting accuracy.         Count and place the samples on the pan. Press the PRINT key to store the correct value.         It is is a RA Zero error       The ARA (Automatic Response Adjustment) cannot be performed, because there is something on the pan. Remove all matter from the pan. Press the CAL key to return to the weighing mode.         It is is is ware in the to the weighing mode.       Low battery (low                                                                                                    |           |            | Calibration error                                                    |  |  |  |
| Image: Second Second | -{  8   - | EC,E21     | The calibration weight is too light. Press the CAL key to return to  |  |  |  |
| E       Over load         This is a warning that a weight beyond the balance capacity has been placed on the pan.       Remove the weight from the pan.         Remove the weight from the pan.       Remove the weight from the pan.         .ft       Weighing pan Error         This is a warning that the weight value is too light.       Confirm that the weight pan and the pan support are properly installed.         Unit weight, 100% weight error       The unit weight of the sample is very light in the counting mode, or the 100% sample is too light in percent mode. The balance can not calculate it. Increase the unit weight or 100% weight.         .ft       Unit weight information         This is advice regarding the sample number that is needed to set the unit weight. When the unit weight is computed and the sample number is too few, the required number is displayed for counting accuracy.         .ft       Count and place the samples on the pan. Press the PRINT key to store the correct value.         ARA Zero error       The ARA (Automatic Response Adjustment) cannot be performed, because there is something on the pan.         .ft       .ft         .ft       .ft         .ft       .ft         .ft       .ft         .ft       .ft         .ft       .ft         .ft       .ft         .ft       .ft         .ft       .ft         .ft       .f                                                                                                    |           |            | the weighing mode.                                                   |  |  |  |
| £       This is a warning that a weight beyond the balance capacity has been placed on the pan.         Remove the weight from the pan.       Remove the weight from the pan.         ·£       This is a warning that the weight value is too light.         Confirm that the weight gan and the pan support are properly installed.       Unit weight, 100% weight error         It is       Unit weight, 100% weight error         The unit weight of the sample is very light in the counting mode, or the 100% sample is too light in percent mode. The balance can not calculate it. Increase the unit weight or 100% weight.         Unit weight information       This is advice regarding the sample number that is needed to set the unit weight. When the unit weight is computed and the sample number is too few, the required number is displayed for counting accuracy.         Count and place the samples on the pan. Press the PRINT key to store the correct value.       ARA Zero error         The ARA (Automatic Response Adjustment) cannot be performed, because there is something on the pan.       Remove all matter from the pan. Press the CAL key to return to the weighing mode.         If is       Low battery (low voltage) error       The ARA (Automatic Response Adjustment) cannot be performed because of unstable weighing value.         Corect the environment for the balance. Press the CAL key to return to the weighing mode.       Low battery (low voltage) error         The ARA (plice supplied to the balance is low.       Check if the correct AC adapter is used.         It is       Low bat                                                                                                    |           |            | Over load                                                            |  |  |  |
| c       been placed on the pan.<br>Remove the weight from the pan.         ·£       Weighing pan Error<br>This is a warning that the weight value is too light.<br>Confirm that the weight gpan and the pan support are properly<br>installed.         Unit weight, 100% weight error<br>The unit weight, 100% weight error<br>The unit weight, 100% weight error<br>The unit weight of the sample is very light in the counting mode, or<br>the 100% sample is too light in percent mode. The balance can not<br>calculate it. Increase the unit weight or 100% weight.         ?5       m         Unit weight information<br>This is advice regarding the sample number that is needed to set<br>the unit weight. When the unit weight is computed and the sample<br>number is too few, the required number is displayed for counting<br>accuracy.         Count and place the samples on the pan. Press the PRINT key<br>to store the correct value.         ARA Zero error         The ARA (Automatic Response Adjustment) cannot be performed,<br>because of unstable error<br>The ARA (Automatic Response Adjustment) cannot be performed,<br>because of unstable error<br>The ARA (Automatic Response Adjustment) cannot be performed<br>because of unstable weighing value.<br>Correct the environment for the balance. Press the CAL key to<br>return to the weighing mode.         Low battery (low voltage) error<br>The voltage supplied to the balance is low.<br>Check if the correct AC adapter is used.         Eulinemory<br>The memory data has reached 200 items.                                                                                                    | C         |            | This is a warning that a weight beyond the balance capacity has      |  |  |  |
| Remove the weight from the pan.         Weighing pan Error         This is a warning that the weight value is too light.         Confirm that the weighing pan and the pan support are properly installed.         Unit weight, 100% weight error         The unit weight of the sample is very light in the counting mode, or the 100% sample is too light in percent mode. The balance can not calculate it. Increase the unit weight or 100% weight.         25       m         \$10       Unit weight information         This is advice regarding the sample number that is needed to set the unit weight. When the unit weight is computed and the sample number is too few, the required number is displayed for counting accuracy.         Count and place the samples on the pan. Press the PRINT key to store the correct value.         ARA Zero error         The ARA (Automatic Response Adjustment) cannot be performed, because there is something on the pan.         Weighing mode.         ARA Unstable error         The ARA (Automatic Response Adjustment) cannot be performed because of unstable weighing value.         Correct the environment for the balance. Press the CAL key to return to the weighing mode.         Low battery (low voltage) error         The voltage supplied to the balance is low.         Check if the correct AC adapter is used.         Full memory         The memory data has reached 200 items.                                                                                                    | l C       |            | been placed on the pan.                                              |  |  |  |
| ·£       Weighing pan Error         This is a warning that the weight value is too light.<br>Confirm that the weighing pan and the pan support are properly installed.       Unit weight, 100% weight error         La       Unit weight, 100% weight error       The unit weight of the sample is vor light in the counting mode, or the 100% sample is too light in percent mode. The balance can not calculate it. Increase the unit weight or 100% weight.         Lb       Unit weight information         This is advice regarding the sample number that is needed to set the unit weight. When the unit weight is computed and the sample number is too few, the required number is displayed for counting accuracy.         Count and place the samples on the pan. Press the PRINT key to store the correct value.         ARA Zero error         The ARA (Automatic Response Adjustment) cannot be performed, because there is something on the pan. Remove all matter from the pan. Press the CAL key to return to the weighing mode.         Lb       Correct the environment for the balance. Press the CAL key to return to the weighing mode.         Lb       Low battery (low voltage) error         The voltage supplied to the balance. Press the CAL key to return to the weighing mode.         Lb       Full memory         The memory data has reached 200 items.                                                                                                    |           |            | Remove the weight from the pan.                                      |  |  |  |
| -f       This is a warning that the weight value is too light.<br>Confirm that the weighting pan and the pan support are properly installed.         Unit weight, 100% weight error       The unit weight of the sample is very light in the counting mode, or the 100% sample is too light in percent mode. The balance can not calculate it. Increase the unit weight or 100% weight.         Unit weight information       This is advice regarding the sample number that is needed to set the unit weight. When the unit weight is computed and the sample number is too few, the required number is displayed for counting accuracy.         Count and place the samples on the pan. Press the PRINT key to store the correct value.         ARA Zero error         The ARA (Automatic Response Adjustment) cannot be performed, because there is something on the pan.         Remove all matter from the pan. Press the CAI key to return to the weighing mode.         ARA Unstable error         The ARA (Automatic Response Adjustment) cannot be performed, because of unstable weighing value.         Correct the environment for the balance. Press the CAI key to return to the weighing mode.         Lb       Low battery (low voltage) error         The voltage supplied to the balance is low.         Check if the correct AC adapter is used.         Full memory         The memory data has reached 200 items.                                                                                                    |           |            | Weighing pan Error                                                   |  |  |  |
| Confirm that the weighing pan and the pan support are properly installed.         Unit weight, 100% weight error         The unit weight of the sample is very light in the counting mode, or the 100% sample is too light in percent mode. The balance can not calculate it. Increase the unit weight or 100% weight.         2'5       The unit weight information         This is advice regarding the sample number that is needed to set the unit weight. When the unit weight is computed and the sample number is too few, the required number is displayed for counting accuracy.         Count and place the samples on the pan. Press the PRINT key to store the correct value.         ARA Zero error         The ARA (Automatic Response Adjustment) cannot be performed, because there is something on the pan. Press the CAL key to return to the weighing mode.         ARA Unstable error         The ARA (Automatic Response Adjustment) cannot be performed because of unstable weighing value.         Correct the environment for the balance. Press the CAL key to return to the weighing mode.         Low battery (low voltage) error         The voltage supplied to the balance is low.         Check if the correct AC adapter is used.         Full memory         The memory data has reached 200 items.                                                                                                    | - 6       |            | This is a warning that the weight value is too light.                |  |  |  |
| installed.         Unit weight, 100% weight error         The unit weight of the sample is very light in the counting mode, or the 100% sample is too light in percent mode. The balance can not calculate it. Increase the unit weight or 100% weight.         Unit weight information         This is advice regarding the sample number that is needed to set the unit weight. When the unit weight is computed and the sample number is too few, the required number is displayed for counting accuracy.         Count and place the samples on the pan. Press the PRINT key to store the correct value.         ARA Zero error         The ARA (Automatic Response Adjustment) cannot be performed, because there is something on the pan. Remove all matter from the pan. Press the CAL key to return to the weighing mode.         ARA Unstable error         The ARA (Automatic Response Adjustment) cannot be performed, because of unstable weighing on the pan.         Remove all matter from the pan. Press the CAL key to return to the weighing mode.         ARA Unstable error         The ARA (Automatic Response Adjustment) cannot be performed because of unstable weighing value.         Correct the environment for the balance. Press the CAL key to return to the weighing mode.         Low battery (low voltage) error         The voltage supplied to the balance is low.         Check if the correct AC adapter is used.         Full memory         The memory data has reached 200 items.                                                                                                    | l i       |            | Confirm that the weighing pan and the pan support are properly       |  |  |  |
| Unit weight, 100% weight error         The unit weight of the sample is very light in the counting mode, or the 100% sample is too light in percent mode. The balance can not calculate it. Increase the unit weight or 100% weight.         Uit weight information         This is advice regarding the sample number that is needed to set the unit weight. When the unit weight is computed and the sample number is too few, the required number is displayed for counting accuracy.         Count and place the samples on the pan. Press the PRINT key to store the correct value.         ARA Zero error         The ARA (Automatic Response Adjustment) cannot be performed, because there is something on the pan. Remove all matter from the pan. Press the CAL key to return to the weighing mode.         ARA Unstable error         The ARA (Automatic Response Adjustment) cannot be performed, because of unstable weighing value. Correct the environment for the balance. Press the CAL key to return to the weighing mode.         Low battery (low voltage) error         The voltage supplied to the balance is low. Check if the correct AC adapter is used.         Full memory         The work data has reached 200 items.                                                                                                    |           |            | installed.                                                           |  |  |  |
| Lo       The unit weight of the sample is very light in the counting mode, or the 100% sample is too light in percent mode. The balance can not calculate it. Increase the unit weight or 100% weight.         Lo       Unit weight information         This is advice regarding the sample number that is needed to set the unit weight. When the unit weight is computed and the sample number is too few, the required number is displayed for counting accuracy.         Lo       Count and place the samples on the pan. Press the PRINT key to store the correct value.         ARA Zero error       The ARA (Automatic Response Adjustment) cannot be performed, because there is something on the pan. Remove all matter from the pan. Press the CAL key to return to the weighing mode.         IIII       ARA Unstable error         The ARA (Automatic Response Adjustment) cannot be performed, because of unstable weighing value.       Correct the environment for the balance. Press the CAL key to return to the weighing mode.         IIIIIIIIIIIIIIIIIIIIIIIIIIIIIIIIIIII                                                                                                    |           |            | Unit weight, 100% weight error                                       |  |  |  |
| Image: Construct of the second second sec | I         |            | The unit weight of the sample is very light in the counting mode, or |  |  |  |
| calculate it. Increase the unit weight or 100% weight.         Close       Unit weight information         This is advice regarding the sample number that is needed to set the unit weight. When the unit weight is computed and the sample number is too few, the required number is displayed for counting accuracy.         Count and place the samples on the pan. Press the PRINT key to store the correct value.         ARA Zero error         The ARA (Automatic Response Adjustment) cannot be performed, because there is something on the pan. Remove all matter from the pan. Press the CAL key to return to the weighing mode.         ARA Unstable error         The ARA (Automatic Response Adjustment) cannot be performed, because there is something on the pan. Remove all matter from the pan. Press the CAL key to return to the weighing mode.         Image: Correct the environment for the balance. Press the CAL key to return to the weighing value. Correct the environment for the balance. Press the CAL key to return to the weighing mode.         Low battery (low voltage) error       The voltage supplied to the balance is low. Check if the correct AC adapter is used.         Full memory       The memory data has reached 200 items.                                                                                                    | L Ü       |            | the 100% sample is too light in percent mode. The balance can not    |  |  |  |
| Unit weight information         This is advice regarding the sample number that is needed to set         the unit weight. When the unit weight is computed and the sample         number is too few, the required number is displayed for counting         accuracy.         Count and place the samples on the pan. Press the PRINT key         to store the correct value.         ARA Zero error         The ARA (Automatic Response Adjustment) cannot be performed,         because there is something on the pan.         Remove all matter from the pan. Press the CAL key to return to the         weighing mode.         ARA Justable error         The ARA (Automatic Response Adjustment) cannot be performed         because of unstable weighing value.         Correct the environment for the balance. Press the CAL key to         return to the weighing mode.         Low battery (low voltage) error         The voltage supplied to the balance is low.         Check if the correct AC adapter is used.         Full memory         The memory data has reached 200 items.                                                                                                    |           |            | calculate it. Increase the unit weight or 100% weight.               |  |  |  |
| Image: Constraint of the second second se |           |            | Unit weight information                                              |  |  |  |
| Image: Signed state of the second state of the second s |           |            | This is advice regarding the sample number that is needed to set     |  |  |  |
| Image: Still - ms       number is too few, the required number is displayed for counting accuracy.         Count and place the samples on the pan. Press the PRINT key to store the correct value.       ARA Zero error         The ARA (Automatic Response Adjustment) cannot be performed, because there is something on the pan. Remove all matter from the pan. Press the CAL key to return to the weighing mode.       ARA Unstable error         The ARA (Automatic Response Adjustment) cannot be performed, because there is something on the pan. Remove all matter from the pan. Press the CAL key to return to the weighing mode.       ARA Unstable error         The ARA (Automatic Response Adjustment) cannot be performed because of unstable weighing value. Correct the environment for the balance. Press the CAL key to return to the weighing mode.       Low battery (low voltage) error         The voltage supplied to the balance is low. Check if the correct AC adapter is used.       Full memory         The memory data has reached 200 items.       The memory data has reached 200 items.                                                                                                    |           |            | the unit weight. When the unit weight is computed and the sample     |  |  |  |
| iiiiiiiiiiiiiiiiiiiiiiiiiiiiiiiiiiii                                                                                                    |           |            | number is too few, the required number is displayed for counting     |  |  |  |
| IIII       Image: Count and place the samples on the pan. Press the PRINT key to store the correct value.         ARA Zero error       ARA Zero error         The ARA (Automatic Response Adjustment) cannot be performed, because there is something on the pan. Remove all matter from the pan. Press the CAL key to return to the weighing mode.         ARA Unstable error       The ARA (Automatic Response Adjustment) cannot be performed because of unstable error         The ARA (Automatic Response Adjustment) cannot be performed because of unstable weighing value.         Correct the environment for the balance. Press the CAL key to return to the weighing mode.         Low battery (low voltage) error         The voltage supplied to the balance is low.         Check if the correct AC adapter is used.         Full memory         The memory data has reached 200 items.                                                                                                    |           |            | accuracy.                                                            |  |  |  |
| Image: Image: |           |            | Count and place the samples on the pan. Press the PRINT key          |  |  |  |
| Image: ARA Zero error         The ARA (Automatic Response Adjustment) cannot be performed, because there is something on the pan.         Remove all matter from the pan. Press the CAL key to return to the weighing mode.         ARA Unstable error         The ARA (Automatic Response Adjustment) cannot be performed because of unstable weighing value.         Correct the environment for the balance. Press the CAL key to return to the weighing mode.         Image: Correct the environment for the balance. Press the CAL key to return to the weighing mode.         Image: Correct the environment for the balance is low.         Check if the correct AC adapter is used.         Image: Check if the correct AC adapter is used.         Image: Check if the correct AC adapter is used.                                                                                                    |           |            | to store the correct value.                                          |  |  |  |
| Image: Image: |           |            | ARA Zero error                                                       |  |  |  |
| Image: Second second second |           |            | The ARA (Automatic Response Adjustment) cannot be performed,         |  |  |  |
| Image: An analysis       Remove all matter from the pan. Press the CAL key to return to the weighing mode.         Image: ARA Unstable error       ARA Unstable error         The ARA (Automatic Response Adjustment) cannot be performed because of unstable weighing value.       Correct the environment for the balance. Press the CAL key to return to the weighing mode.         Image: Correct the environment for the balance. Press the CAL key to return to the weighing mode.       Low battery (low voltage) error         Image: Correct the correct AC adapter is used.       Full memory         The memory data has reached 200 items.       The memory data has reached 200 items.                                                                                                    |           |            | because there is something on the pan.                               |  |  |  |
| weighing mode.         ARA Unstable error         The ARA (Automatic Response Adjustment) cannot be performed because of unstable weighing value.         Correct the environment for the balance. Press the CAL key to return to the weighing mode.         Low battery (low voltage) error         The voltage supplied to the balance is low.         Check if the correct AC adapter is used.         Full memory         The memory data has reached 200 items.                                                                                                    |           |            | Remove all matter from the pan. Press the CAL key to return to the   |  |  |  |
| ARA Unstable error         The ARA (Automatic Response Adjustment) cannot be performed         because of unstable weighing value.         Correct the environment for the balance. Press the CAL key to         return to the weighing mode.         Low battery (low voltage) error         The voltage supplied to the balance is low.         Check if the correct AC adapter is used.         Full memory         The memory data has reached 200 items.                                                                                                    |           |            | weighing mode.                                                       |  |  |  |
| Image: Image: |           |            | ARA Unstable error                                                   |  |  |  |
| Image: Image: |           |            | The ARA (Automatic Response Adjustment) cannot be performed          |  |  |  |
| Correct the environment for the balance. Press the CAL key to return to the weighing mode.         Low battery (low voltage) error         The voltage supplied to the balance is low.         Check if the correct AC adapter is used.         Full memory         The memory data has reached 200 items.                                                                                                    | [H nh     |            | because of unstable weighing value.                                  |  |  |  |
| Image: return to the weighing mode.         Low battery (low voltage) error         The voltage supplied to the balance is low.         Check if the correct AC adapter is used.         Full memory         The memory data has reached 200 items.         The memory data has reached 200 items.                                                                                                    |           |            | Correct the environment for the balance. Press the CAL key to        |  |  |  |
| Low battery (low voltage) error         The voltage supplied to the balance is low.         Check if the correct AC adapter is used.         Full memory         The memory data has reached 200 items.                                                                                                    |           |            | return to the weighing mode.                                         |  |  |  |
| Image: Line       The voltage supplied to the balance is low.<br>Check if the correct AC adapter is used.         Image: Line       Full memory<br>The memory data has reached 200 items.                                                                                                    |           |            | Low battery (low voltage) error                                      |  |  |  |
| Check if the correct AC adapter is used.  Full memory The memory data has reached 200 items.                                                                                                    |           |            | The voltage supplied to the balance is low.                          |  |  |  |
| (blinking) (blinking) Full memory<br>The memory data has reached 200 items.                                                                                                    |           |            | Check if the correct AC adapter is used.                             |  |  |  |
| (blinking) (blinking) The memory data has reached 200 items.                                                                                                    |           |            | Full memory                                                          |  |  |  |
| The method value has reached 200 items.                                                                                                    |           | (blinking) | The memory data has reached 200 items                                |  |  |  |
| I When data is deleted, new data can be stored                                                                                                    |           |            | When data is deleted, new data can be stored                         |  |  |  |
| Milen data le deleted, new data can be etered.                                                                                                    |           |            | Memory data error                                                    |  |  |  |
| The memory data is lost                                                                                                    |           |            | The memory data is lost                                              |  |  |  |
| Clear all memory data.                                                                                                    |           |            | Clear all memory data.                                               |  |  |  |

## 17.3.Other Display

¥

When this indicator (<) blinks, automatic self calibration is required. The indicator blinks when the balance detects changes in ambient temperature. If the balance is not used for several minutes with this indicator blinking, the balance performs automatic self calibration. The blinking period depends on the operating environment. Advise

□ The balance can be used while this indicator is blinking. We recommend that you perform automatic self calibration for precision weighing.

# 18. Specifications

|                                       | GR-120                                                                     | GR-200  | GR-300  | GR-202          |  |  |  |
|---------------------------------------|----------------------------------------------------------------------------|---------|---------|-----------------|--|--|--|
| Weighing capacity                     | 120 g                                                                      | 210 g   | 310 g   | 210 g/42 g      |  |  |  |
| Readability                           | 0.1 mg                                                                     | 0.1 mg  | 0.1 mg  | 0.1 mg/0.01 mg  |  |  |  |
| Repeatability<br>(Standard deviation) | 0.1 mg                                                                     | 0.1 mg  | 0.2 mg  | 0.1 mg/0.02 mg  |  |  |  |
| Linearity                             | ±0.2 mg                                                                    | ±0.2 mg | ±0.3 mg | ±0.2 mg/0.03 mg |  |  |  |
| Stabilization time (approx.)          | 3.5 sec                                                                    | 3.5 sec | 3.5 sec | 3.5 sec/8 sec   |  |  |  |
| Sensitivity drift (10°C – 30°C)       | ±2 ppm/°C (when automatic self calibration is not used)                    |         |         |                 |  |  |  |
| Ambient temperature                   | 5°C – 40°C (41°F – 104°F), 85%RH or less (no condensation)                 |         |         |                 |  |  |  |
| Min. unit weight                      | 0.1 mg                                                                     |         |         |                 |  |  |  |
| Min. 100% weight                      | 0.01 g                                                                     |         |         |                 |  |  |  |
| Interface                             | RS-232C                                                                    |         |         |                 |  |  |  |
| Calibration weight                    | Built-in weight                                                            |         |         |                 |  |  |  |
| External calibration weight           | 100 g                                                                      | 200 g   | 200 g   | 200 g           |  |  |  |
|                                       | 50 g                                                                       | 100 g   | 300 g   | 100 g           |  |  |  |
| Weighing pan                          | φ85 mm                                                                     |         |         |                 |  |  |  |
| Weighing chamber                      | 178(W) x 160(D) x 233(H) mm                                                |         |         |                 |  |  |  |
| External dimensions                   | 249(W) x 330(D) x 327(H) mm                                                |         |         |                 |  |  |  |
| Power consumption                     | Approx. 30VA (supplied to AC adapter)                                      |         |         |                 |  |  |  |
| Current consumption                   | DC12V, approx 0.3A (excluding the AC adapter and options)                  |         |         |                 |  |  |  |
| AC edepter Dewer supply               | Please confirm that the AC adapter is correct for your receptacle type and |         |         |                 |  |  |  |
| AC adapter, Power supply              | voltage [factory preset].                                                  |         |         |                 |  |  |  |
| Net weight                            | Approx. 6.0 kg                                                             |         |         |                 |  |  |  |

## 18.1.External Dimensions

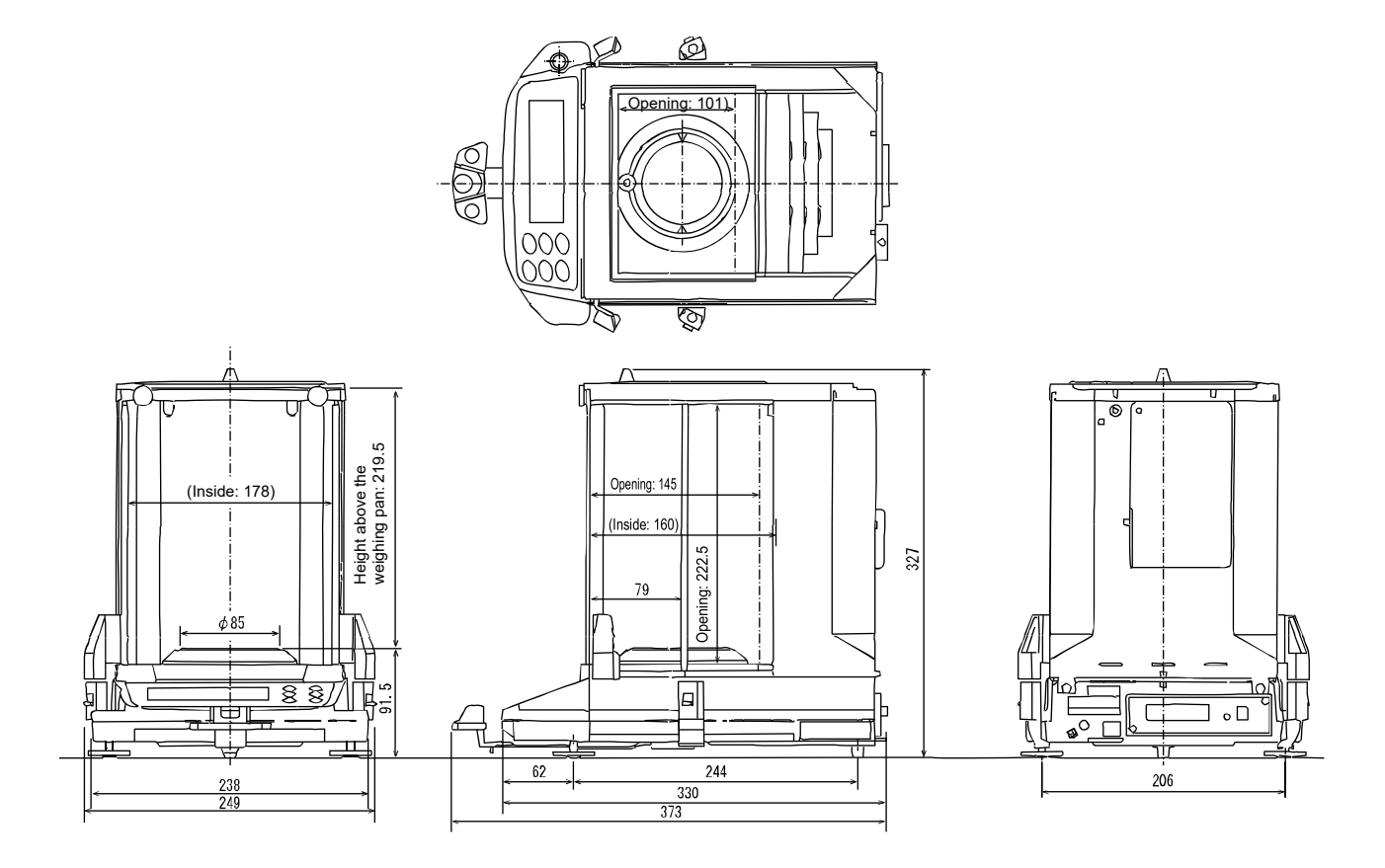

Unit: mm

## 18.2.Optional Accessories

#### List of accessories (sold separately)

#### AD-8127: Multi printer

- □ Small dot impact printer that connects to the balance via the RS-232C interface.
- □ Statistical calculation mode, calendar/clock function, interval printing mode, chart printing mode, dump printing mode.

#### AD-1687: Weighing environment logger

A data logger equipped with 4 sensors for temperature, humidity, barometric pressure and vibration that can measure and store environmental data. When connected to the RS-232C interface of the balance, the AD-1687 can store environmental data along with weighing data. Therefore, it is possible to store data in an environment where a computer cannot be used. Special software is not required to read the data.

#### AD-1688: Data logger

□ When connected to the RS-232C interface of the balance, the AD-1688 can store the data in an environment where a personal computer cannot be used.

#### AD-8526: Ethernet converter

- This converter can be used to connect the RS-232C interface of the balance to the Ethernet (LAN) port of a computer. This allows management of the balance weighing data with a computer connected to a network.
- □ WinCT can be downloaded from our website https://www.aandd.jp.

#### AD-8527: Quick USB adapter

□ Transmits the weighing data directly to software applications such as Excel and Word. IP65 compliant.

#### AD-8920A: Remote display

A remote display for displaying the weighing data transmitted by the balance using either RS-232C or current loop.

#### AD-8922A: Remote controller

□ Connected to the RS-232C interface, display ON/OFF, calibration, data output, readability switching, unit switching, rezero, etc. can be operated remotely from the balance.

#### AX-USB-25P: USB converter

Can use serial communication software such as WinCT on a personal computer without COM ports.
 Enables bi-directional communication between the personal computer and the balance when a USB driver is installed.

#### **AD-1671**: Anti-vibration table

□ With a weight of approx. 27 kg and shock-absorbing rubber, it reduces vibrations from the floor and is effective for stable weighing display on the balance.

#### **AD-1672**: Tabletop breeze break

Protects the balance from wind from sources such as air conditioning or people passing by, thereby reducing balance weighing errors. The transparent panel assembly consists of antistatic plastic material that protects the balance from static electricity. AD-1683A: Ionizer (Static eliminator)

- □ Prevents error which can be caused when weighing samples are electrically charged.
- □ Its direct-current system and plentiful ion content enable weighing without breeze, which is ideally suited for precisely measuring powder and such.
- □ The built-in IR Sensor enables removal of static electricity in a touchless way.

#### AD-1684A: Electrostatic field meter

Measures the amount of the static charge on the sample, tare or peripheral equipment and displays the result. If those are found to be charged, discharge them using an ionizer such as AD-1683A.

#### AD-1682: Rechargeable battery

- □ Allows use of the balance in a place where AC power is not available.
- AD-1689: Tweezers for calibration weight
  - □ A pair of tweezers ideally suited for holding calibration weights of 1 g to 500 g.
  - □ Total length 210mm. With tweezer tip caps.

#### **AX-SW137-PRINT** : Foot switch print function with a plug

□ The foot switch has the same function as the PRINT key.

AX-SW137-REZERO : Foot switch rezero function with a plug

□ The foot switch has the same function as the RE-ZERO key.

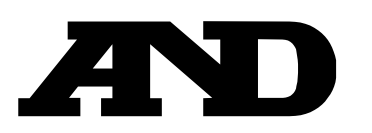

#### A&D Company, Limited

3-23-14 Higashi-Ikebukuro, Toshima-ku, Tokyo 170-0013, JAPAN Telephone: [81] (3) 5391-6132 Fax: [81] (3) 5391-1566

#### A&D ENGINEERING, INC.

 47747 Warm Springs Blvd, Fremont, California
 94539, U.S.A.

 Tel: [1] (800) 726-3364
 Weighing Support: [1] (888) 726-5931

 Inspection Support: [1] (855) 332-8815

#### **A&D INSTRUMENTS LIMITED**

Unit 24/26 Blacklands Way, Abingdon Business Park, Abingdon, Oxfordshire OX14 1DY United Kingdom Telephone: [44] (1235) 550420 Fax: [44] (1235) 550485

#### **A&D AUSTRALASIA PTY LTD**

32 Dew Street, Thebarton, South Australia 5031, AUSTRALIA Telephone: [61] (8) 8301-8100 Fax: [61] (8) 8352-7409

#### A&D KOREA Limited

#### 한국에이.엔.디(주)

서울특별시 영등포구 국제금융로6길33 (여의도동) 맨하탄빌딩 817 우편 번호 07331 (817, Manhattan Bldg., 33. Gukjegeumyung-ro 6-gil, Yeongdeungpo-gu, Seoul, 07331 Korea) 전화: [82] (2) 780-4101 팩스: [82] (2) 782-4264

#### OOO A&D RUS

#### ООО "ЭЙ энд ДИ РУС"

Почтовый адрес:121357, Российская Федерация, г.Москва, ул. Верейская, дом 17 Юридический адрес: 117545, Российская Федерация, г. Москва, ул. Дорожная, д.3, корп.6, комн. 86 ( 121357, Russian Federation, Moscow, Vereyskaya Street 17 ) тел.: [7] (495) 937-33-44 факс: [7] (495) 937-55-66

#### A&D Instruments India Private Limited

509, उद्योग विहार , फेस –5, गुड़गांव – 122016, हरियाणा , भारत ( 509, Udyog Vihar, Phase–V, Gurgaon – 122016, Haryana, India ) फोन : [91] (124) 4715555 फैक्स : [91] (124) 4715599

#### A&D SCIENTECH TAIWAN LIMITED. A&D台灣分公司 艾安得股份有限公司

台湾台北市中正區青島東路 5 號 4 樓 (4F No.5 Ching Tao East Road, Taipei Taiwan R.O.C.) Tel: [886](02) 2322-4722 Fax: [886](02) 2392-1794

| A&D INSTRUMENTS (THAILAND) LIMITED                           | บริษัท เอ แอนด์ ดี อินสทรูเม้นท์ (ไทยแลนด์) จำกัด |  |
|--------------------------------------------------------------|---------------------------------------------------|--|
| 168/16 หมู่ที่ 1 ตำบลรังสิต อำเภอธัญบุรี จังหวัดปทุมธานี 12  | 2110 ประเทศไทย                                    |  |
| (168/16 Moo 1, Rangsit, Thanyaburi, Pathumthani 12110 Thaila | and)                                              |  |
| Tel : [66] 20038911                                          |                                                   |  |

#### ऐ&डी इन्स्ट्रयमेन्ट्स इण्डिया प्रा0 लिमिटेड